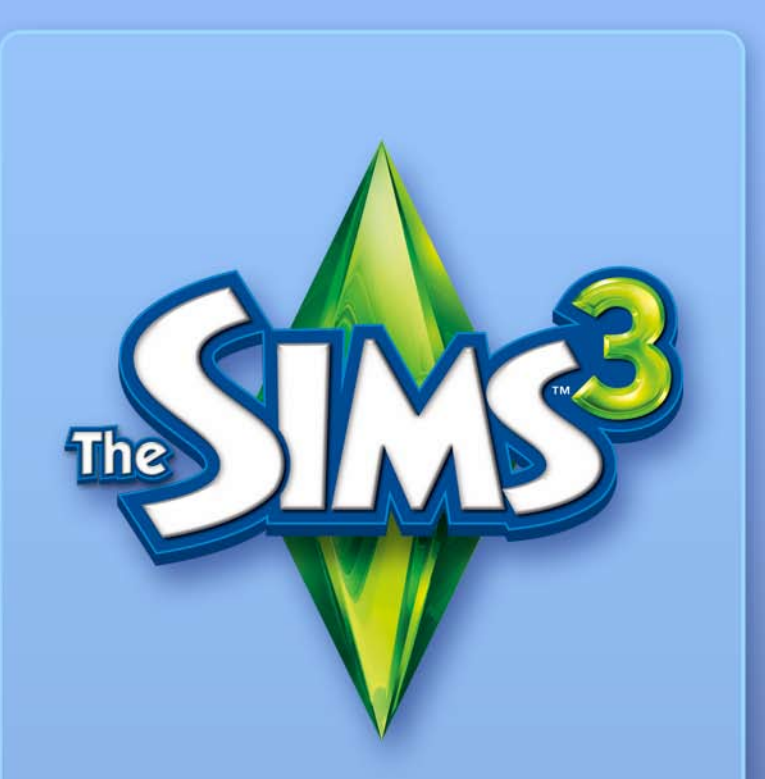

# VILÁGTEREMTŐ ESZKÖZ – BÉTA

# EA ESZIKÖZÖK ÉS ÖSSZETTEVŐK VÉGFELHASZNÁLÓI LICENCSZERZŐDÉS

Az Electronic Arts Inc és leányvállalatai, társvállalatai, illetve licencadói (együttesen: "EA") átadják a felhasználónak a szoftvereszköz ("Eszköz") és/vagy az egyéb összetevők ("Összetevők") (együttesen: "Eszközök és Összetevők") egy példányban történő letöltésének és/vagy telepítésének, illetve használatának nem kizárólagos licencét, mely alapján a felhasználó a szoftvert kizárólag személyes, nem kereskedelmi célokra használhatja az EA termékeivel összefüggésben, a jelen licencszerződés feltételeinek megfelelően.

Az EA minden jogot, címet és érdekeltséget fenntart az Eszközökkel és Összetevőkkel kapcsolatban. A felhasználó nem módosíthatja az EA termékazonosítóit vagy emblémáit, továbbá nem távolíthatja el vagy módosíthatja a szerzői jogra vagy más szellemi tulajdonra vonatkozó figyelmeztetéseket: a tiltás az Eszközökre és Összetevőkre, továbbá az EA egyéb szoftvereire egyaránt vonatkozik. A felhasználó az Eszközökre és Összetevőkre, továbbá az EA egyéb szoftvereire egyaránt vonatkozik. A felhasználó az Eszközökre és Összetevők, illetve azok bármilyen elemének másolása, közzététele, terjesztése, előadása, kiadása, módosítása, átdolgozása vagy felhasználása tilos. Az előző mondatban foglaltak korlátozása nélkül tilos az Eszközök módosítása, visszafejtése, szétbontása, allicencelése, átruházása, terjesztése, átdolgozása vagy értékesítése, továbbá az Eszközök és Összetevők kérminemű kereskedelmi célú felhasználása. A fenti feltételek korlátozása nélkül tilos az Eszközök és Összetevők felhasználása harmadik fél termékének vagy üzleti tevékenységének reklámozására, illetve olyan honlapon, amely szerveremulátort alkalmaz vagy reklámoz.

A felhasználó közzéteheti az Eszközök és Összetevők segítségével létrehozott tartalmakat saját személyes, nem kereskedelmi célú honlapján az EA termékek rajongóinak nem üzleti célú felhasználására, amennyiben az alábbi jognyilatkozatot is közzéteszi a honlap azon oldalain, ahol ezek a tartalmak megjelennek: "Jelen honlapot az Electronic Arts vagy licencadói semmilyen formában nem támogatják, a felek semminemű kapcsolatban nem állnak. Minden védjegy a bejegyzett jogbirtokosok kizárólagos tulajdonát képezi. A játéktartalmak és összetevők az Electronic Arts Inc. és licencadóinak szellemi tulajdonát képezik. Minden jog fenntartva." A felhasználó nem keltheti azt a látszatot, hogy honlapja, illetve az oldalon közölt tartalmak az EA vagy licencadóinak támogatását élvezik, illetve hogy köztük bárminemű kapcsolat áll fenn.

AZ ESZKÖZÖK ÉS ÖSSZETEVŐK ÖNMAGUKBAN, MINDENNEMŰ KIFEJEZETT VAGY KÖZVETETT SZAVATOSSÁG NÉLKÜL KERÜLNEK ÁTADÁSRA. AZ EA KIFEJEZETTEN KIZÁRJA AZ EGY ADOTT CÉLRA VALÓ ALKALMASSÁGRA, FORGALOMBA HOZHATÓSÁGRA, ILLETVE HARMADIK FÉL JOGAINAK SÉRTETLENSÉGÉRE VONATKOZÓ SZAVATOSSÁGOKAT. A FELHASZNÁLÓ A TERMÉKET ÉS ÖSSZETEVŐKET SAJÁT DÖNTÉSÉBŐL KIFOLYÓLAG, KIZÁRÓLAG SAJÁT KOCKÁZATÁRA HASZNÁLJA. AZ EA NEM SZAVATOLJA, HOGY JELEN ESZKÖZÖK ÉS ÖSSZETEVŐK NEM TESZNEK KÁRT SZÁMÍTÓGÉPÉBEN, HÁLÓZATÁBAN, SZOFTVEREIBEN VAGY EGYÉB TECHNOLÓGIÁIBAN.

AZ EA NEM BIZTOSÍT TERMÉKTÁMOGATÁST A JELEN ESZKÖZÖKRE ÉS ÖSSZETEVŐKRE. KÉRJÜK, NE LÉPJEN KAPCSOLATBA ÜGYFÉLSZOLGÁLATUNKKAL TELEFONON VAGY E-MAILBEN A JELEN ESZKÖZÖKKEL ÉS ÖSSZETEVŐKKEL KAPCSOLATBAN, MERT ÜGYFÉLSZOLGÁLATUNKNAK NEM ÁLL MÓDJÁBAN SEGÍTENI.

AZ EA NEM TEKINTHETŐ FELELŐSNEK SEMMINEMŰ KÖZVETLEN, KÖVETKEZMÉNYES, JÁRULÉKOS, KÜLÖNLEGES, BÜNTETŐJOGI VAGY EGYÉB KÁRÉRT, AMELY A LICENC HASZNÁLATAKOR VAGY AZZAL ÖSSZEFÜGGÉSBEN MERÜL FEL, FÜGGETLENÜL ATTÓL, HOGY A KÁR BEKÖVETKEZÉSÉNEK LEHETŐSÉGÉRŐL AZ EA-T TÁJÉKOZTATTÁK-E.

AZ EA FENNTARTJA A JOGOT AZ ESZKÖZÖK ÉS ÖSSZETEVŐK ELÉRHETŐSÉGÉNEK TETSZŐLEGES IDŐPONTBAN TÖRTÉNŐ FELFÜGGESZTÉSÉRE, TOVÁBBÁ AZOK MÓDOSÍTÁSÁRA, BÁRMINEMŰ KÖTELEZETTSÉG NÉLKÜL.

A felhasználó az EA kérésére beleegyezik, hogy az EA-t mindennemű felelősség alól felmenti, követeléstől vele szemben eláll és költségért kárpótolja, beleértve az ügyvédi költségeket is, amelyek jelen licencszerződés felhasználó általi megszegéséből és/vagy jelen Eszközök és Összetevők rendeltetésszerű vagy nem rendeltetésszerű használatából keletkeznek.

Az EA letöltés céljából rendelkezésre bocsáthatja az Eszközöket és Kellékeket az Egyesült Államokból és/vagy Kanadából és/vagy az Európai Unió országaiból elérhető honlapján, illetve honlapjain. A felhasználót terheli mindazon állami és helyi jogszabályok ismeretének kötelezettsége, amelyek az Eszközök és Összetevők használatát szabályozzák, illetve szabályozhatják a lakóhelyén. Az Eszközök és Összetevők letöltésével a felhasználó szavatolja, hogy nem olyan országban tartózkodik, illetve nem exportálja az Eszközöket és Kellékeket olyan országba vagy személynek, amellyel vagy akivel az Egyesült Államoknak és/vagy Kanadának és/vagy az Európai Uniónak, illetve tagországainak embargó alkalmazása miatt tilos kereskedelmet folytatnia.

Az EA saját hatáskörében, bármilyen okból vagy anélkül visszavonhatja vagy hatályon kívül helyezheti a jelen licencet. A licenc megvonása esetén a felhasználónak meg kell semmisítenie vagy vissza kell juttatnia az EA birtokába az Eszközök és Összetevők összes példányát. Jelen licencszerződésre az Egyesült Államok szerzői jogi szabályozása és Kalifornia állam törvényei az irányadók (anélkül, hogy ez jogütközést vagy kollíziós szabályok alkalmazását vonná maga után), és jelen licencszerződés jelenti a teljes megállapodást a felhasználó és az EA között az Eszközök és Összetevők használatára vonatkozóan.

# EPILEPSZIA VESZÉLY!

#### Kérjük, olvassa el figyelmesen ezt a részt, mielőtt Ön vagy gyermekei játszani kezdenének a termékkel!

Néhány ember a mindennapi életben hajlamos epilepsziás rohamokra, vagy eszméletvesztésre, mikor hirtelen fényvillanásokkal, fényeffektusokkal kerül szembe. Hasonlóképpen ezekhez, a televízió-nézés, illetve a videojátékok is okozhatnak ilyesfajta rohamokat. Ez a veszély akkor is fennáll, ha az illető eddig még nem produkált ilyen rohamokat, esetleg még hajlamot sem mutatott rá. Ha az Ön családjában bárkinek valaha is volt valamilyen epilepsziás tünete (pl. roham, eszméletvesztés) a villanó fényektől, kérjük, forduljon kezelőorvoshoz a program további használatát illetően.

Kérjük a szülőket, hogy fokozott figyelemmel kísérjék gyermekeiknek a videojátékokkal való időtöltését! Ha Ön, vagy gyermeke észreveszi magán az alább felsorolt tünetek valamelyikét a játékkal töltött idő alatt, AZONNAL függessze fel a tevékenységet és forduljon orvoshoz! Ilyen tünetek például: szédülés, homályos látás, szem vagy izomgyengeség, eszméletvesztés, helytelen tájékozódás, önkéntelen mozgás vagy izomrángás.

### ÓVINTÉZKEDÉSEK A HASZNÁLAT KÖZBEN:

- Ne üljön túl közel a képernyőhöz! Tartsa meg a megfelelő távolságot, legalább annyira, amennyire a vezetékek ezt lehetővé teszik!
- Inkább kisebb méretű képernyőt használjon!
- Kialvatlanság vagy fáradtság esetén ne üljön le játszani!
- Bizonyosodjon meg róla, hogy a szoba, ahol játszik, elég világos!
- Tartson szünetet a játék közben, óránként legalább 10-15 percet!

# TARTALOM

| AZ ESZKÖZ TELEPÍTÉSE               | 6    |
|------------------------------------|------|
| AZ ESZKÖZ FUTTATÁSA                | 6    |
| LEGFONTOSABB PARANCSOK             | 6    |
| WINDOWS GYORSBILLENTYÜK            | 6    |
| ESZKÖZÖK GYORSBILLENTYŰI           | 7    |
| ESZKÖZTÁRAK                        | 8    |
| VILÁGOK EGY KARNYÚJTÁSNYIRA!       | 9    |
| ÚJ VILÁGOK TEREMTÉSE               | 9    |
| TEREPSZERKESZTÉS                   | .10  |
| A TEREP FORMÁZÁSA                  | 10   |
| A TEREP FESTÉSE                    | .10  |
| ÚTVÁLASZTÁS                        | .12  |
| TENGERSZINT                        | .14  |
| UTAK ÉS JÁRDÁK                     | . 15 |
| TELKEK                             | . 18 |
| ÚJ TELKEK HOZZÁADÁSA               | .18  |
| SZERKESZTÉS A JÁTÉKBAN             | . 19 |
| OBJEKTUMOK, HATÁSOK ÉS TEREMTŐK    | 20   |
| OBJEKTUMOK ELHELYEZÉSE ÉS KEZELÉSE | 20   |
| ΗΑΤΑ5ΟΚ                            | .21  |
| TEREMTOK                           | .21  |
| MEGOSZTAS                          | 22   |
| VILÁGOD FELHASZNÁLÁSA A JÁTÉKBAN   | 22   |
| ТІРРЕК, ТŖÜKKÖK                    | 22   |
| ÁLTALÁNOS                          | .22  |
|                                    | .23  |
|                                    | .24  |
|                                    | 24   |
|                                    | .25  |
| SZOJEGYZEK                         | .26  |
|                                    | .27  |
|                                    | 2/   |
| κονακοκ                            | 29   |
| ΚΟΖΕΤΕΝ, ΡΚΑΘΑΚΟΥΕΝ ΕΣ ΓΕΜΕΝ       | 22   |
| ΜΑΔΥΑΚΕΣΠΟΥΕΝΤΕΚ ΟΤΑΚΟΚΙΣΑΔΑ       | 24   |
|                                    | 36   |
| ΝΥΙΙνάΝΟς ΗΕΙΥ/ΚÖ7ÖSSÉCI ΤΕΙ ΚΕΚ   | 36   |
| ALAPJÁTÉK REJTETT TELEKTÍPUSAI     | 38   |
| THE SIMS™ 3 A VILÁG KÖRÜL          | 39   |
|                                    |      |

# AZ ESZKÖZ TELEPÍTÉSE

#### A The Sims™ 3 Világteremtő eszköz – Béta telepítésének lépései:

- 1. Látogass el a The Sims™ 3 Közösség oldalára a www.thesims3.com címen!
- Válaszd a The Sims 3 Világteremtő esköz Beta opciót a honlap tetején megjelenő legördülő menüből! A böngésződben ekkor megjelenik a The Sims 3 Világteremtő eszköz – Béta oldal.
- Kattints a TÖLTSD LE MOST gombra, és kövesd a képernyőn megjelenő utasításokat!

MEGJEGYZÉS: Csak akkor töltheted le az eszközt, ha rendelkezel egy regisztrált *The Sims 3, The Sims 3 Gyűjtői* változat vagy *The Sims 3 A világ körül* játékkal.

# AZ ESZKÖZ FUTTATÁSA

#### Az eszköz elindításának lépései:

Windows Vista™ alatt a játékok a következő útvonalon érhetőek el: Start > Játékok menü. A Windows™ korábbi változatai esetén az elérési útvonal Start > Programok vagy Minden program menü.

# LEGFONTOSABB PARANCSOK

### WINDOWS GYORSBILLENTYÜK

ÁLTALÁNOS

| Új világ         | Ctrl-N        |
|------------------|---------------|
| Világ megnyitása | Ctrl-0        |
| Világ elmentése  | Ctrl-S        |
| Visszavonás/Újra | CTRL-Z/CTRL-Y |

Kamerairányítás — Egér

Forgatás/ Közelítés — Mozgás

### KAMERAIRÁNYÍTÁS – BILLENTYŰZET

| Mozgás előre/hátra/balra/jobbra | Fel/le/balra/jobbra nyilak |
|---------------------------------|----------------------------|
| Mozgás fel/le                   | Q/F                        |
| Közelítés/Távolítás             | Num +/Num - vagy W/S       |

MEGJEGYZÉS: Ha akarod, változtathatsz a kamera irányán. A Nézet menüben válaszd a KAMERABEÁLLÍTÁSOK, majd a KAMERAIRÁNYÍTÁS menüpontokat. A függőleges és vízszintes elforgatást egyaránt megfordíthatod.

### ESZKÖZÖK GYORSBILLENTYŰI

|--|

| Kilépés a jelenlegi eszközből                                           | ESC   |
|-------------------------------------------------------------------------|-------|
| Kiválasztott objektum törlése                                           | DEL   |
| OBJEKTUM ESZKÖZ                                                         |       |
| A kiválasztott telek klónozása                                          | SHIFT |
| <b>Illeszkedő elforgatás</b> (ha az<br>objektum elforgatási módban van) | SHIFT |
| Útszerkesztő eszköz                                                     |       |
| Kiválasztott útobjektum váltása                                         | CTRL  |
| Összekötött objektumok<br>szétválasztása                                | SHIFT |
| ÚT ELFORGATÁSA ESZKÖZ                                                   |       |
| A legközelebbihez illeszkedő<br>elforgatás 15 fok                       | SHIFT |
| Telekmozgató eszköz                                                     |       |
| Illeszkedő elforgatás                                                   | SHIFT |
| Terepfestő eszköz                                                       |       |
| Navigáció mód                                                           | ALT   |
| Csak egyenes vonalakban fessen                                          | SHIFT |

MEGJEGYZÉS: A navigáció móddal elkerülheted a véletlen festést vagy terepformálást, miközben a Renderelési panelen navigálsz.

#### TEREPECSET ESZKÖZ

Navigáció mód Ecsetméret növelése/csökkentése ALT Ctrl-PgUp/Ctrl-PgDwn

### ESZKÖZTÁRAK

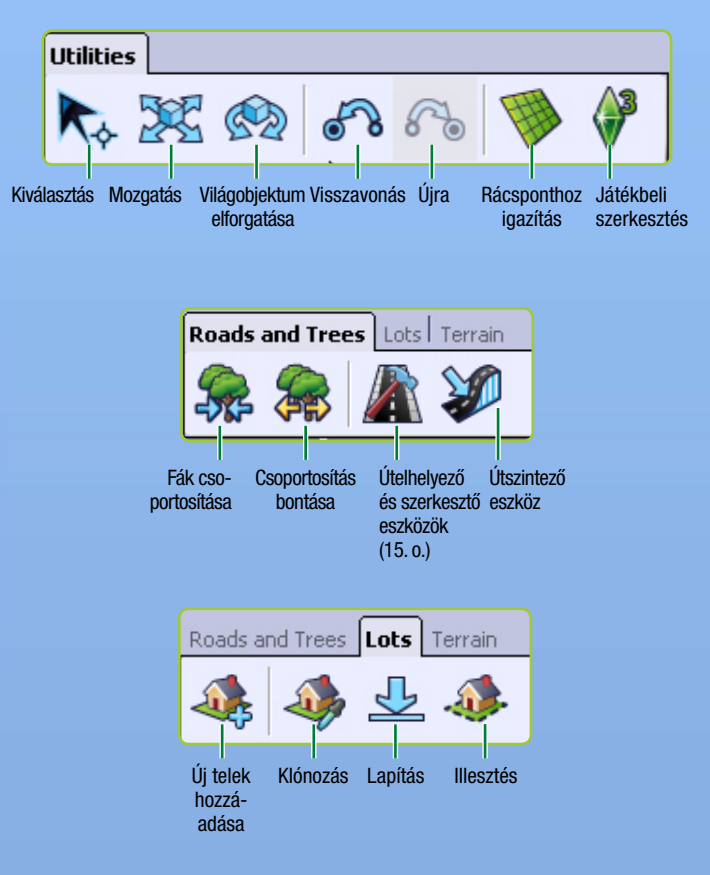

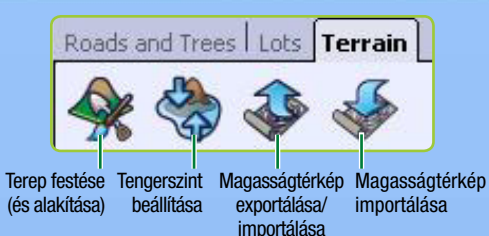

# VILÁGOK EGY KARNYÚJTÁSNYIRA!

lsteni érzés volt *The Sims 3*-at játszani? Akkor ezt az eszközt próbáld ki! A *The Sims 3 Világteremtő eszköz – Béta* egy nagyszerű alkalmazás, mellyel saját városokat alkothatsz és alakíthatsz, és (néhány változtatást leszámítva) ez ugyanaz az eszköz, melyet világépítő csapatunk használ, amikor megalkotja az alapjátékban vagy a kiegészítőben rendelkezésre álló városokat.

A *The Sims 3 Világteremtő eszköz – Béta* ablakai mozgathatók, így munka közben tetszés szerint változtathatsz az eszköz elrendezésén. Az eszköz újraindításakor azonban az ablakok alapállásba kerülnek vissza.

Az eszköz ráadásul bővíthető is! Amennyiben megveszed és telepíted a játék újabb és újabb kiegészítő csomagjait, egyre több dolgot használhatsz a Világteremtő eszközben.

# ÚJ VILÁGOK TEREMTÉSE

#### Új játék indítása

- A főmenüben válaszd az ÚJ VILÁG menüpontot. Megnyílik Az új világ beállításai felugró menü.
- 5. A Tallózás gombbal választhatsz terepkép állományt.
- A terepkép állomány egy magassági térkép, mely megadja a terep alapértelmezett méretét és formáját.
- 6. Ezután válassz sivatagi vagy buja klímát (ez meghatározza a világodban alapértelmezetten elérhető terepfestékeket), és add meg a maximális térképmagasságot (A Height Maps (magassági térképek) könyvtárban minden fájlnak van egy szám a nevében. Erre a számra állítsd a maximális magasságot). Ezután kattints az OK-ra.

#### TIPP PROFI FELHASZNÁLÓKNAK: A magassági térképeketet importálhatod és exportálhatod, így külső programok, például Adobe Photoshop vagy World Machine segítségével is létrehozhatsz és szerkeszthetsz terepeket. A magassági térkép fájlok 16 bites szürkeárnyalatos .PNG képek legyenek, a következő méretek valamelyikében: 256x256, 512x512, 1024x1024 vagy 2048x2048.

# TEREPSZERKESZTÉS

Legyen az hegy vagy völgy, gyep vagy aszfalt, a terepeszközökkel megformálhatod – és kiszínezheted – a világodat.

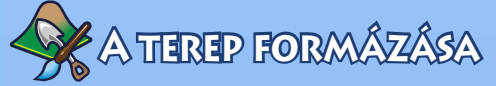

Emelj hegyeket, alakíts ki völgyeket, véss ki szirteket - alkoss!

#### A terep formázása:

- 1. Kattints a TEREP fülre, majd válaszd a Terepszerkesztő eszközök opciót.
- 2. A kép jobb oldalán kattints az ALAKÍTÁS gombra.
- 3. Válassz ecsettípust, amellyel formálzni kívánsz.
- 4. Állítsd be szükség szerint az ecset paramétereit.
- 5. Vidd a kurzort a formázni kívánt hely fölé, majd tartsd lenyomva a bal egérgombot, miközben a terep felett mozgatod az ecsetet.

### FORMÁZÓECSET PARAMÉTEREK

| Méret   | Határozd meg a tevékenységed által érintett terület nagyságát.                                                                                   |
|---------|----------------------------------------------------------------------------------------------------|
| Erősség | Határozd meg, hogyan hasson a választott tevékenység<br>a területre. Minél nagyobb az erősség, annál jelentősebb<br>méreteket ölt a tevékenység. |
| Lágyság | Minél nagyobb a lágyság értéke, annál kevésbé<br>hangsúlyos a hatás/tevékenység az ecset széle felé.                                             |

# ÚTVONALBA BEVONHATATLAN

### TEREP MUTATÁSA

Ez az opció feltünteti a terep olyan meredek szakaszait, melyet simek által nem járhatóként vannak jelölve (lásd az *Útvonalválasztás* fejezetet, 23. o.). Ne feledd, hogy bár javasolt a víz járhatatlanná festése is, nem muszáj így tenned.

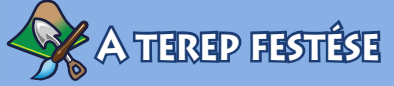

Föld, homok, járdakő, fű, beton és így tovább! Egy világszegmensre ne használj nyolc különböző festéknél többet, hogy a világod gördülékenyen működjön. A világ szegmenseinek megtekintéséhez menj a Nézet> Szegmenshatárok mutatása menüpontra. Beállíthatod, hány szegmenset láthatsz renderelve magas részletességi szinten, ha a Nézet> Kamerabeállítások menüpontban megváltoztatod a Részletességváltás távolsága értéket.

#### A terep festése:

- A terepszerkesztő eszköz festés funkciója tartalmaz néhány alapértelmezett beállítást tartalmaz, melyek a világod létrehozásakor kiválasztott terepen alapulnak. Ha másik festéket akarsz hozzáadni, kattints az ÚJ RÉTEG gombra, majd válassz egy bizonyos tereptextúrát a tallózás gombbal és a kívánt textúra kijelölésével (pl. homok, föld, beton, stb).
- Ezután állítsd be a terep hangját a lenyíló menüből. Ez a beállítás meghatározza, milyen hangeffektust hallunk, amikor simek az adott terepen járnak.

TIPP PROFI FELHASZNÁLÓKNAK: Saját terepfestékeidet is megalkothatod! Csak készíts egy .tga vagy .dds fájlt, ahol a képméret a kettő hatványa, és nem nagyobb, mint 1024 x 1024 pixel, 72 pixel per inch felbontás mellett. Győződj meg arról, hogy nem használod ugyanazt a nevet több textúrához, mert a A *The Sims 3 Világteremtő eszköz – Béta* csak egyet fog felismerni közülük.

Terep festésekor nem csupán az ecset méretét és lágyságát adhatod meg, hanem a következőket is:

| Automatikus festés  | Kiválasztott festékekkel automatikusan befesthetők<br>a különféle magasságú részek. A terep automatikus<br>festés funkciója az alapszínt (az alapértelmezett<br>terepréteget) és a következőt (2. alapértelmezett                                                                                                    |
|---------------------|----------------------------------------------------------------------------------------------------|
|                     | automatikus festéséhez. A magasabb részek a 2.<br>alapértelmezett tereptextúrával kerülnek befestésre.                                                                                                    |
| Egyéni réteg mód    | Fess az ablakban látható festékek hierarchiája<br>szerint. A listán lejjebb szereplő festések a lista<br>tetején levő festések fölé helyeződnek. Ebben a<br>módban a színerősséget is megadhatod. 0 esetén<br>kitörlöd a választott színt. 255 esetén a szín<br>legerősebb változatát használod. Ha a 0-255 közti<br>értékeket állítasz be, a festés választott színe az<br>alatta lévő dolog színével fog keveredni. Különféle<br>eredmények születhetnek a terenfestés alfa |
|                     | csatornájától függően.                                                                                                    |
| Réteg megjelenítése | Feltünteti, hol van a kijelölt terepréteg a<br>renderpanelen, de magát a színt nem. Ha kiválasztod<br>ezzel törölheted a terepfestést a jelenlegi rétegen a<br>terepecset segítségével, ha a doboz ki van pipálva.                                                                                                    |
| Alak                | Szögletes vagy kör alakú ecset választható.                                                                                                    |

#### Átlátszóság

Minél magasabb ez az érték, annál kevésbé lehet átlátni a festésen

Bejárhatatlanság jelzése Mutatia vagy elreiti azokat a területeket, amelyek a simek és a kamera számára járhatatlanok.

Az ecsetparaméterek alatti nyíl elmenti jelenlegi ecsetbeállításaidat a felette lévő, Ecsetek című ablakba, ahol jónéhányat eltárolhatsz későbbi használatra.

TIPP PROFI FELHASZNÁLÓKNAK: Amennviben később úgy döntesz, hogy nem igazán tetszik, ahogy valamelyik terepfestésed kinéz, választhatsz egy új fájlt a jelenlegi helyett, ez felülírja a régi textúrát összes alkalmazási helyén a teljes világban. Jobb egérgombbal is kattints a Terepfestő eszközök ablakban, majd válaszd a TÖRLÉS gombot. Az illető festék ekkor világodban az összes alkalmazási helvén törlődik. TIPP PROFI FELHASZNÁLÓKNAK: Exportálhatsz és importálhatsz terepfestési rétegeket. Ez akkor hasznos, ha szürkeárnyalatos képet festesz grafikus illusztrátorprogramban, majd azt visszaimportálod világodba. Egy terepfestési réteg importálásához/exportálásához kattints iobb egérgombbal az adott terepfestéken a Rétegek ablakban, majd válaszd az IMPORTÁLÁS vagy az EXPORTÁLÁS lehetőséget. Ha szeretnéd megnézni, hogy egy bizonyos réteg exportia hogyan fog kinézni, pipáld ki a Réteg megjelenítését.

# ÁLASZTÁS

Az útválasztással behatárolhatod, hogy merre mehetnek a simieid (amikor sétálnak, kocognak, stb.), és merre mozoghat a kamera. Éppúgy működik, mint a terepfestő eszközök.

#### SIMEK

Meghatározhatod, hogy a világodban hová mehetnek a simjeid, és hová nem. Vedd figyelembe, hogy egyes helyeken a simek elakadhatnak, például nagyon sűrű erdőkben; vagy furán nézhet ki, ha bizonyos helyeken sétálnak, például nagvon meredek hegvoldalakon.

### KAMERA

Ha korlátozod a kamera útválasztását, megakadályozhatod, hogy olyat mutasson, amit nem akarsz (például világod szélét). Gondoskodj róla, hogy ne legyenek olyan helyek, ahol a kamera elakadhat a játékban.

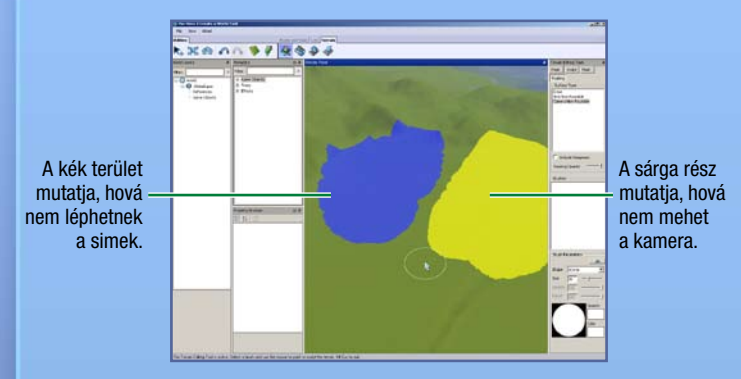

Ez a kép a kamera mozgásának megfelelő korlátozását mutatja.

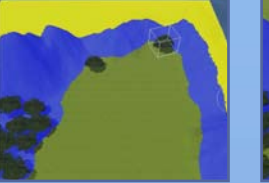

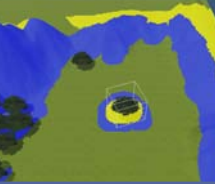

Itt viszont a kamera útválasztás korlátozásának egy helytelen példája látható.

 MEGJEGYZÉS: Telken belül nem állíthatsz be útválasztást.
 A simek és a kamera útválasztási ecsetjének is meghatározhatod a méretét és az alakját.

### MASZKOK

Világodon maszkokat helyezhetsz el, és az ilyen részeket nem lehet festeni és formázni. Ez éppúgy működik, mint a terepfestő eszköz, csak fesd be azt a részt, amit maszkolni akarsz.

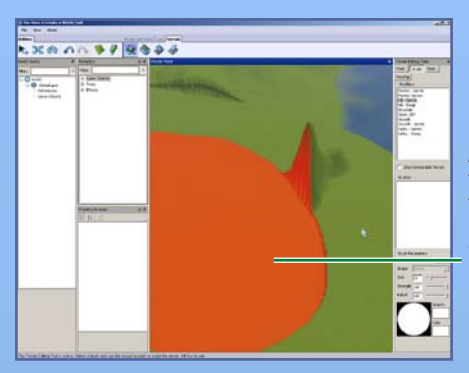

A vörössel feltüntetett terület maszkolva van, így nem módosítható.

### TENGERSZINT

Túl messzire nyúlik a tenger a szárazföldre, és túl sok területet foglal el világodból? Vagy épp túl száraz helyet alkottál? Ezzel az eszközzel beállíthatod, milyen magasan – vagy alacsonyan – legyen a tenger szintje.

**A tengerszint beállításához** kattints a TENGERSZINT MEGVÁLTOZTATÁSA gombra, majd kattints oda a térképen, ahova a víz szintjét szeretnéd beállítani. A megadott magasságpont alatt alatt minden a víz alá kerül a világodban.

![](_page_13_Picture_7.jpeg)

# UTAK ÉS JÁRDÁK

A világ részeit és a benne élő simeket utakat és járdák kötik össze. Utak nélkül a simek nem használhatnának autókat, bicikliket és rollereket. Utat és járdát minden elképzelhető formában és lejtéssel készíthetsz.

#### Út vagy járda hozzáadása:

- 1. Kattints az UTAK gombra, és térképeden megnyílik az Út eszköz ablak.
- Kattints az ÚT ELHELYEZÉSE (vagy a JÁRDA ELHELYEZÉSE) gombra, majd a kívánt út kezdetéhez vidd oda az egeret, és kattints a rajzolás elkezdéséhez. Ez lehorgonyozza a kezdőpontot.
- Húzd el az egeret az út végéig, és kattints. Az illető pontból majd megint továbbhúzhatod az utat. Minél több ilyen pontot csinálsz, annál változatosabb utakat alkothatsz.

TIPP PROFI FELHASZNÁLÓKNAK: Ha útkészítés közben lenyomva tartod a bal egérgombot, húzás közben megváltoztathatod az út ívét. Az egérgombot elengedve horgonypontot hozol létre, innen húzd az utat a következő pontig, majd kattints megint az út lerakásához.

Út (vagy járda) elmozdításához kattints a Világobjektum mozgatása eszközre, majd ragadd meg a sötétkék dobozt, és azzal áthelyezheted, kinyújthatod az utat. A világoskék dobozok elmozdításával az út ívén változtathatsz.

![](_page_14_Figure_8.jpeg)

#### Kereszteződés készítése:

- 1. Kattints az UTAK gombra, és térképeden megnyílik az Út eszköz ablak.
- 2. Kattints az KERESZTEZŐDÉS ELHELYEZÉSE (vagy JÁRDAKERESZTEZŐDÉS ELHELYEZÉSE) gombra.
- Használd a Világobjektum mozgatása eszközt, hogy a kereszteződést a kívánt út (vagy járda) végéhez illeszd. Amikor a helyére ugrik, akkor csatlakozott az útszakaszhoz. A kereszteződésben automatikusan zebrák jelennek meg.

MEGJEGYZÉS: Utakat csak más utakkal vagy útkereszteződésekkel kapcsolhatsz össze, és járdákat szintén csak járdákkal vagy járdakereszteződésekkel. Nem kapcsolhatsz utat magában álló járdához vagy járdakereszteződéshez.

MEGJEGYZÉS: Az utak elhelyezésekor helyezd el a kereszteződéseket is. Nem tehetsz kereszteződést egy már meglevő út közepére. A legegyszerűbb, ha hézagot hagysz ott az útban, ahová a kereszteződést tervezed, majd az utak lerakása után leteszed a kereszteződéseket a hézagokba. Azt is megteheted, hogy törölsz egy útszakaszt, és kereszteződést teszel az üres helyre, majd összekötöd az utakat.

MEGJEGYZÉS: Óvakodj a sehová sem kapcsolódó utaktól. Ha a sim egy ilyen végére ér, kiszáll járművéből, és gyalog megy a legközelebbi útig, majd visszaszáll járművébe.

### UTAK LEJTÉSE

Ha dimbes-dombos terepen vagy hegyen halad az út, befolyásolhatod a lejtését. Kisimíthatod, csökkentheted a lejtést, vagy lelapíthatod az utat: mindhármat kifejtjük az alábbiakban.

| Simítás                         | Simábbá teszi a hepehupás utat.                                                                                                    |
|---------------------------------|----------------------------------------------------------------------------------------------------|
| Útemelkedés korlátozása         | Csökkenti az út meredekségét a Max.<br>emelkedés dobozban megadott értékre.                                                                                                    |
| Lapítás                         | Az egérrel megadott magasságra lapítja<br>az utat.                                                                                                    |
| Sebesség/Minőség csúszka        | A változtatások renderelhetők gyorsan, de<br>nem túl precízen, vagy nagy pontossággal,<br>de lassabban.                                                                                                    |
| Alkalmazás                      | Változtathatsz egyetlen útszakaszon,<br>de akár az összes ahhoz kapcsolódó<br>úton is. Ha a változtatásokat minden<br>kapcsolódó útra érvényesíted, akkor<br>útjaid egységesebbek lesznek.                                          |
| Útszegély paraméterek           | Itt meghatározhatod, hogyan kapcsolódik<br>utad a terephez. A szélesség azt határozza,<br>meg, hogy milyen távolságra alkalmazzuk<br>az út szélétől a változtatásokat. Eldöntheted,<br>hogy az út menti terep kisimuljon, vagy sem. |
| A változágok alkalmazágáboz vál | testere e estilveáges peremáterelven meid                                                                                                    |

A változások alkalmazásához változtass a szükséges paramétereken, majd kattints a megváltoztatni kívánt szakaszára.

TIPP PROFI FELHASZNÁLÓKNAK: Az utak/járdák textúráját átszerkesztheted egy külső programban, hogy a világhoz illő eredményt kapj.

![](_page_16_Picture_5.jpeg)

# TELKEK

Világod csak akkor játszható, ha telkeket helyezel el benne. Kereskedelmi és lakóépületekhez való telkeket helyezhetsz el.

### Ú) TELKEK HOZZÁADÁSA

Bármilyen méretben (64x64-ig bezárólag), bárhol elhelyezhetsz telkeket a világban. A telkekre a Szerkesztés a játékban funkcióval építhetsz épületeket (19. o.).

MEGJEGYZÉS: Érdemes bekapcsolni a Rácsponthoz igazítás módot, amikor telkeket helyezel el. Ez segít útjaid és negyedeid elhelyezésében, így minden megtervezettebb és egységesebb lesz.

#### Új telek hozzáadása

 Mielőtt telkeket adnál a világhoz, új réteget kell létrehoznod. Kattints jobb egérgombbal a Világrétegek ablakba, majd válaszd a RÉTEG HOZZÁADÁSA menüpontot.

MEGJEGYZÍS: A rétegek segítenek megszervezni világodat – amikor sok az objektum, sokkal könnyebb megtalálni egyes dolgokat, ha azok rétegeken vannak elhelyezve. Ha például minden fát (vagy egy csomó utat) akarsz kitörölni, ha azok mind egy rétegben vannak, akkor csak az illető réteget kell törölnöd. A módszer a fák csoportosításában is segít. A fák típusonként és rétegenként csoportosulnak. Ha egyfajta fából kettő van két különböző rétegben, külön csoportokba fognak kerülni, ami teljesítmény szempontjából nem olyan jó, mint ha mind egy rétegben, egy csoportban lennének.

- 2. Kattints az Új telek hozzáadása gombra.
- 3. Kattints egy helyre világodban, és már kezdheted is rajzolni a telek egyik oldalát, ha pedig az oldal már elég hosszú, kattints újra.
- 4. Az egeret tovább húzva alakíthatod ki a telek teljes nagyságát, újbóli kattintással fejezheted be a telekrajzolást. Miközben rajzolsz, a kép jobb alsó sarkában láthatod a telek méretét. Ezután megjelenik a Telekinformáció ablak.
- Ha a vonalak vörösre váltanak, telkedet nem rajzolhatod a megadott helyre. Próbáld kicsinyíteni, vagy kezdj bele valahol másutt. Nyomd meg az ESC gombot, majd kattints az Új telek hozzáadása gombra, és újra rajzolni kezdheted a telket.
- 5. A felugró menüben állítsd be a telek típusát, és válaszd ki az altípust, például horgászhelyet, partot vagy temetőt. Később elhelyezhetsz bizonyos objektumokat, amikor a játékban szerkeszted a telket (lásd 19. o.) így simjeid elkezdhetik a megfelelő tevékenységeket.

MEGJEGYZÉS: Arról, hogy mely objektumokra van szükség bizonyos telkeken, lásd 36. o.

- 6. Állítsd be a További ingatlanértéket (ez hozzáadódik a telek árához, ezért akkor érdemes hozzáadni, ha remek helyen van a telek, vagy levonni belőle, ha roszszabb környékre került) és a Széséges kilátás hatást (ez növeli a valószínűségét annak, hogy a simek a telken Csodálatos látkép hangulatba kerüljenek).
- Nevezd el a telket (minden telket el kell nevezned, mielőtt elmenthetnéd világodat).
  MEGJEGYZÉS: A legtöbb, telkekhez elmentett infót

megváltoztathatod az Ingatlantallózó ablakban.

A következő eszközök hasznosak a telek változtatásához.

| Klónozás          | Készíts egy másolatot a telekről. Csak üres,<br>módosítatlan telkeket másolhatsz. |
|-------------------|-----------------------------------------------------------------------------------|
| Lapítás           | Egy meredek, hegyes, dombos terület lelapítása                                    |
|                   | a klikkeléssel megadott magasságra.                                               |
| Sarkok illesztése | Ez lehetővé teszi, hogy a sarkok az őket körülvevő                                |
|                   | magassági viszonyokhoz idomuljanak. Ez a művelet feltö                            |
|                   | a terepben a telkek mozgatásával keletkező "lyukakat".                            |

MEGJEGYZÉS: Ha egy üres telek alatt módosítod a terepet, válaszd ki a Mozgatás eszközt, és nyomd le hosszan az **ALT** gombot, miközben óvatosan elmozdítod a telket. Ezzel hozzáilleszted a telek domborzatát a világéhoz.

MEGJEGYZÉS: Ha egy telket vagy objektumot keresel a Réteg panelen, melyet a világban korábban elhelyeztél, jelöld ki az objektumot, és nyomd meg a szóközbillentyűt. Ezzel megnyitod az objektum nevét a Rétegek ablakban. Jobb egérgombbal is rákattinthatsz egy objektumra a Rétegek ablakban; ekkor válaszd a KERESÉS A RENDERELÉSI PANELEN lehetőséget, mellyel a kamera a keresett objektumra ugrik.

### SZERKESZTÉS A JÁTÉKBAN

Az építés és vásárlás módok szinte ugyanazok, mint a *The Sims 3* játékban, pár apró eltéréssel. A kameravezérlés megegyezik a A *The Sims 3 Világteremtő eszköz – Béta* rendszeréével, nem léphetsz Élő módba, és telekről telekre viheted a kamerát. **El kell mentened a játékot**, mielőtt kilépsz a Játékbeli szerkesztés menüből, hogy változtatásaid megjelenjenek a *The Sims 3 Világteremtő eszköz – Béta* programban.

#### Telek szerkesztése játékban:

- 1. Miután létrehoztad a telket, kattints a Játékbeli szerkesztés ikonra.
- Amikor a játékablak megjelenik, kattints a Beállítások ikonra, majd válaszd a VÁROS SZERKESZTÉSE menüpontot. Miutána képernyő frissült, válassz egy telekikont az illető telek szerkesztéséhez.

ti

# OBJEKTUMOK, HATÁSOK ÉS TEREMTŐK

Ha megformáztad és megfestetted világodat, elkezdheted elhelyezni a fákat, más növényeket, meg a különleges hatásokat.

### OBJEKTUMOK ELHELMEZÉSE ÉS KEZZELÉSE

#### Objektum elhelyezése:

- 1. Kattints a kívánt menüpontra a Metaadatok ablakban (teremtők, környezet, fák vagy hatások).
- 2. A listán kattints duplán az elhelyezni kívánt objektumra.
- 3. Vidd oda a kurzort, ahol el akarod helyezni az objektumot, majd kattints. Tartsd nyomva az egérgombot az objektum forgatásához, mielőtt helyére tennéd. Folyamatos kattintgatással annyi ilyen objektumot helyezhetsz el, amennyit akarsz.
- Ha az adott objektumtípus elhelyezésével megvagy, nyomd meg az ESC gombot, így a kurzor visszakapja eredeti funkcióját.

#### Már elhelyezett objektum mozgatása:

- 1. Kattints a Világobjektum mozgatása ikonra, majd jelöld ki a változtatni kívánt objektumot (ne feledd elengedni az egérgombot, miután kiválasztottad).
- Kattints magára az objektumra, ha szabadon, a talaj mentén akarod mozgatni. Ha csak az illető tengely mentén mozgatnád, kattints a vörös, kék vagy zöld vonalra. Ha kiválasztottál egy bizonyos tengelyt, az besárgul.

#### TIPP PROFI FELHASZNÁLÓKNAK: Az objektumot a CTRL lenyomásával és a zöld vonalra (a függőleges tengelyre) való kattintással illesztheted a felszínhez, amikor a Mozgatás eszközben vagy.

MEGJEGYZÉS: Függőlegesen is mozgathatod az objektumot, így a földbe süllyeszthetsz, vagy az égen lebegtethetsz dolgokat.

MEGJEGYZÉS: Az objektumot úgy is áthelyezheted, hogy megváltoztatod a pozícióját az Ingatlantallózó ablakban.

MEGJEGYZÉS: Úgy mozgathatsz egy objektumot, ha rákattintasz egy pontra a közepén, majd az egérgombot lenyomva tartva mozgatod az egeret.

A kék vonalra kattintva mozgathatod a kijelölt objektumot balra és jobbra.

![](_page_20_Picture_1.jpeg)

A zöld vonalra kattintva mozgathatod a kijelölt objektumot fel és le.

A vörös vonalra kattintva mozgathatod a kijelölt objektumot előre és hátra.

#### Egy már elhelyezett objektum elforgatása:

- Kattints a Világobjektum mozgatása ikonra, majd jelöld ki a változtatni kívánt objektumot (ne feledd elengedni az egérgombot, miután kiválasztottad).
- 2. Kattints magára az objektumra, vagy a zöld keretre körülötte a forgatáshoz.

Egy már elhelyezett objektum törlése: válaszd a Világobjektum kijelölése ikonra, kattintással jelöld ki az objektumot, majd nyomd meg a DEL gombot.

Hatások

Felhők, madarak, rovarok és egyebek – különféle hatásokkal életre keltheted világodat! Helyezd el őket az objektumokkal megegyező módon.

MEGJEGYZÉS: Nem mindig láthatod elhelyezett hatásaid hatását addig, míg a *The Sims 3* játékban meg nem nyitod. Némely hatás azonban megjelenik a A *The Sims 3 Világteremtő eszköz – Béta eszközben* is, miután a játékban már találkoztál velük.

Hogy egy hatás megjelenik-e, és mikor, az az illető hatástól függ. Bizonyos hatásoknak, például a szivárványnak, csak százalékos esélye van, hogy feltűnik-e napfényes napokon a nappali órákban. Mások, mint a teremtők, különbözőképpen vannak beállítva, egyesek, mint a madarak, teljesen véletlenszerűek, de olyan is akad, mint például a léghajó, mely állandóan jelen van.

### Teremtők

A teremtők itt-ott gyűjthető dolgokat hoznak létre, pl. halakat, ékköveket, sziklákat és egyebeket. Helyezd el őket az objektumokkal és hatásokkal megegyező módon.

MEGJEGYZÉS: Az egyes teremtők által elhelyezett dolgokról információ a(z) 27. oldalon található.

# MEGOSZTÁS

Oszd meg világaidat a *The Sims 3* Közösségi oldalon, hogy más játékosok is használhassák őket a játékukban.

#### Világ megosztása:

- Először is adj meg egy világleírást és egy ikont úgy, hogy jobb gombbal világod legfelső rétegére kattintasz, és a LEÍRÁS HOZZÁADÁSA/SZERKESZTÉSE menüpontot választod. Az ikon képnek 256x256-os .png fájlnak kell lennie.
- 2. Mentsd el a világodat!
- A Fájl menü alatt válaszd a VILÁG KIVÁLASZTÁSA EXPORTÁLÁSRA menüpontot, majd tallózással jelölj ki egy világot, és a MEGNYITÁS lehetőséggel nyisd meg.
- 4. Végül töltsd fel a közösségi oldalra (a *The Sims 3* indítópanellel), ahogyan egy telket vagy családot feltöltenél.

# VILÁGOD FELHASZNÁLÁSA A JÁTÉKBAN

Most, hogy létrehoztad a remekművedet, ideje, hogy simjeid felfedezhessék minden szegletét!

#### Így játszhatsz az általad létrehozott világgal:

- 1. Kövesd a fenti megosztási utasítások 1-3. pontját!
- 2. Kattints rá kétszer a .Sims3Pack állományra!

# TIPPEK, TRÜKKÖK

### Általános

- Használd a forgatható rácsot! Ez megkönnyíti a dolgok egy egy vonalba rendezését, valamint a tárgyak rácsponthoz igazítása a realisztikusabbá teszi az útvonalválasztást a játékban.
- Használj különböző rétegeket, így könnyebben rendben tarthatod a világ objektumait, telkeit stb.
- Drótváz formájában is megtekintheted világodat, hogy pontosabban helyezhesd el az objektumokat.
- A vizekben alapértelmezésben óceáni halak találhatók. Ha folyót hozol létre, népesítsd be édesvízi halteremtők segítségével.

### TELKEK ÉS ŰTVONALVÁLASZTÁS

- Nem tehetsz egy kis telekre egy nagyobb telket. Maradj meg néhány standard telekméretnél, hogy a megosztás és mozgatás kényelmesebb legyen. Tartsd ezt észben mind a közösségi, mind a lakáscélú telkekkel kapcsolatban!
- A telkek egyik oldala legyen közvetlenül az út mellett, hogy egyszerűbb legyen az útvonalválasztás, amikor a simek a házukból kimennek az útra.
- Minden interaktív objektum lábnyomának teljesen a telekhatárokon belül kell maradnia.
- A világ járhatatlan részeinek járhatatlannak is kel tűnnie. A járható területeken is látsszon, hogy járhatóak! Ha van egy magas hegyed, és nem szeretnéd, hogy simek keresztül-kasul járkáljanak rajta, a járhatatlan festék peremén helyezz el egy fasort vagy kerítést, így nyomban látható lesz, hogy a simek nem tudnak arra menni.
- Minden verandára legalább kétszeres szélességű lépcsősor vezessen fel, hogy több sim is használhassa őket egyszerre.
- A verandákon elég helynek kell lennie legalább két beszélgető sim számára. Ha lehet, legyen elég hely kettőnél több sim számára, így bulivendégek és köszöntőcsapatok (rendszerint három sim) is elférnek. Két beszélgető sim egy 2x1 kockányi területet igényel, melyet nem blokkol lépcsőhöz vagy ajtóhoz vezető útvonalválasztási lábnyom vagy falilámpa.
- Az utak és járdák mindig kereszteződésben végződjenek! Ha nem így történik, a simek nem csinálhatnak U-fordulásokat autóikkal a zsákutcák végén.
- Spórolj az olyan hidakkal, átjárókkal, amelyek két vége nem talapzati elemeken van, mert a simek szívesebben járják körül őket, mint hogy átmenjenek rajtuk, mivel azok másik "szobában" léteznek. Ráadásul nem is néznek ki jól a levágott falak miatt, ha a telek többi része sem alapokon áll.
- A világrétegre helyezett játékobjektumok sose lógjanak túl egy telek sarkán. A simek nem fogják tudni, hogy az objektumok ott vannak, és keresztülmennek rajtuk. A világban elhelyezett játékobjektumok legalább egy kockányira legyenek a telek szélétől.
- A simek valószínűleg keresztülvágnak az olyan kerítéseken, főleg a vastagokon, melyek a telek szélére kerültek. Érdemes a kerítést legalább egy kockányival beljebb felépíteni a telek szélétől.
- Sok objektum és nyúljárat meglehetősen nagy. Gondoskodj róla, hogy az általad készített telkek elég nagyok legyenek az elhelyezni kívánt objektumok, épületek számára.

# TELJESÍTMÉNY

Az alábbi tippek segítenek abban, hogy világod a legtöbb számítógépen simán fusson.

- A fák csoportosítása javít a teljesítményen, különösen, ha világodban sok a fa.
- A növények számát korlátozd telkenként 30-ra, maximum 4 különböző fajból.
- Legfeljebb négyféle festéket használj telkenként.
- Világod egy-egy 256 x 256-os méretű darabjában ne használj nyolc terepfestéknél többet.
- Visszafogottan használd a dupla falakat, és a fal eszközzel épített pilléreket. Kis szobákat hoznak ugyanis létre, melyeket az útválasztási rendszernek számításba kell vennie.
- Gyengébb gépeken akkor fognak jobban kinézni a telkek, ha nagy térközöket hagysz ki köztük, és egyszerre csak egy nagy részletességű telek látható.

# JÁTÉKMENET ÉS ESZTÉTIKA

- Helyezz teremtőket világod érdekesebb helyeinek közelébe, ezzel színesítheted a teljes történetet.
- Városodat szervezd egyedi kis negyedekbe, így világod élethűbb mélységet kap.
- Az egyes negyedeket igazítsd ugyanahhoz a rácsponthoz, hogy egységesebb legyen a külsejük.
- Változtasd a napszakot, hogy láthasd, hol kel és nyugszik a nap. A legjobb ezt még azelőtt megtenni, hogy nekiállnál a terepszerkesztésnek.
- Ha víz furcsának tűnik a tengerszint megváltoztatása után, az egyik formázó eszközzel könnyedén érintsd meg a terepet a víz újrarendereléséhez.
- Ne feledkezz meg a kameraszög problémákról az építésnél, így elkerülheted (más problémák mellett), hogy a kamera rángatózzon a meredek terepfalakon.
- Ne feledkezz meg az utazási időről, mikor telkeket helyezel el és utakat tervezel. Ha rengeteg házad van a világ egyik végén és a másikon végén van az összes nyúljárat, simjeidnek hosszú időbe telik, mire munkába érnek.
- Helyezz el láthatatlan piknikkosarakat (melyeket a BuyDebug menüben találhatsz meg, ha van The Sims 3 A világ körül kiegészítő csomagod), ha azt akarod, hogy simjeid automatikusan piknikezni kezdjenek ott.
- Gondoskodj alacsony árú telkekről is, hogy frissen alkotott simjeidnek is legyen hol élniük.

- A telkek könnyebb felosztása érdekében próbáld meg a többségét négyzet alakúra formázni, hogy bármilyen irányban elforgathatóak legyenek. Ahol ezt nem lehet vagy ahol nem akarod, próbálj meg következetes maradni a telek rövidebb oldalának az úthoz és a bejárati ajtóhoz viszonyított irányát illetően. A játékosok valójában csak két irányban tudnak elforgatni egy téglalap alakú telket, így a következetesség megsokszorozza a helyek számát, ahova telkeket rakhatnak le.
- Főként sík terepre helyezz telkeket, így feloszthatod őket és könnyebben mozgathatod őket a világban.
- A bejárati ajtóknál nem árt egy kis kinti világítás, így éjszaka is megnézheted, miként festenek a házaid.
- A házhoz közeli kinti szemetesek és postaládák megkönnyítik a szemét kivitelét és a számlafizetést.

### TECHNIKA

- Ne feledd, hogy az ugyanazon a telken álló nyúljáratoknak és nyilvános helyeknek egyetlen ikonjuk, címük és térképjelölőjük van. Egy telek megosztásának egyetlen előnye az összes telekszámnál elért megtakarítás, ami egyben a láthatóbb területeknek magasabb részletgazdagságot biztosít, közeli kameraállásnál. (Ne feledd, hogy adott időben korlátozott számú magas részletgazdaságú telket renderelünk!)
- A telek körül annyi szabad teret hagyj, amennyit csak lehet, mikor megváltoztatod a rácsponthoz igazítást és a magasságot!
- Postaláda iránya = ikon iránya. A hely és az irány, ahogy a postaládát elhelyezed a telken, határozza meg a kamerának a telekről készített automatikus képét, melyet a telek ikonjaként használ.
- A postaládához legközelebbi ajtó számít a bejárati ajtónak. A bejárati ajtó az az ajtó, melyet leggyakrabban használnak ki-be járkáló simek.
- Ne építs telket nagyon meredek terepre! Nagyobb az esélye a széleken megjelenő furcsa szegélynek.
- Ne helyezz világtárgyakat telkekre, mert a játékosok nem fogják tudni eltávolítani őket és a simek átjárnak rajtuk.
- Ne használd a járdákat arra, hogy "megfess" zárt udvarszerű területeket (több járdát egymás mellé téve). Ez összezavarja az útvonalrendszert.

# SZÓJEGYZÉK

### **ALFA CSATORNA**

Ahol a textúra egészének vagy egy részének átláthatósági foka állítható.

### SZEGMENS VAGY TEREPSZEGMENS

A terep 256 x 256-os része. A tereptérképet darabokra osztottuk fel a jobb teljesítmény érdekében. A kamerához legközelebbi darab magasabb részletgazdagságot ad, míg a távolabbi alacsonyabbat.

### MAGASSÁGTÉRKÉP

A magasságtérkép a 3D-s felszín kiszámításához használt 2D-s képfájl.

### RÉSZLETGAZDAGSÁG (LOD)

A tárgyak és textúrák eltérő vizuális összetettséggel rendelkeznek. A magas részletgazdagságú tárgyak renderelése több feldolgozást kíván, mint az alacsonyaké. A teljesítmény javítása miatt a kamerához közelebbi tárgyak magas részletgazdagsággal vannak renderelve, míg a távolabbiak alacsonnyal.

### **KEZELŐ KERET**

A megragadható vonalak vagy körök, melyekkel tárgyakat mozgathatsz, mikor kiválasztod a Világtárgy mozgatása vagy a Világtárgy forgatása eszközöket.

### **ÁTLÁTSZÓSÁG**

Milyen tömör (vagy átlátható) a textúra. Ez általában a textúra egészére vonatkozik.

### A KETTŐ HATVÁNYA

### (A KÉPMÉRET VONATKOZÁSÁBAN)

A képméretnek kettővel oszthatónak kell lennie, és az alábbi számok valamelyikének: 128, 256, 512, 1024, 2048, stb.

### NYÚLJÁRAT

Az épület, ahova a simek bemehetnek és különféle tevékenységeket folytathatnak (tanfolyamok, munkába járás, iskolába járás, sportesemény megtekintése). Ezt az Építési mód révén tehetik meg, amikor a Közösségi telken vannak.

### Teremtő

A Világteremtés (vagy BuyDebug révén) telekre tett tárgy, mely a simek által gyűjthető tárgyakat hoz létre – például pillangókat, bogarakat, halakat, drágaköveket vagy fémeket.

### VILÁGRÉTEG

A A *The Sims 3 Világteremtő eszköz – Béta* ezen a területen festesz, formázol és helyezel el további tárgyakat, fákat és teremtőket. A *The Sims 3*-ban ez a telkek közti terület.

# TEREMTŐK ÉS TÁRGYLISTÁK

Legvalószínűbb, hogy a félkövérrel jelzett tárgyak jönnek létre.

### HALAK

| Teremtő neve       | Valószínűleg létrejövő tárgyak                                                                                                    |
|--------------------|----------------------------------------------------------------------------------------------------|
| Óceán, gyakori1    | Kincsesláda, <b>Szardella, Medúza</b> , Vörös hering,<br>Gömbhal, Lazac, <b>Kardhal</b>                                                              |
| Óceán, gyakori 2   | Kincsesláda, <b>Szardella</b> , Medúza, Vörös hering,<br>Tonhal, Szomorú bohóchal, Cápa, Homár                                                       |
| Óceán, szokatlan 1 | Kincsesláda, <b>Csatornaharcsa, Vörös hering</b> ,<br>Szomorú bohóchal, Tonhal, <b>Sziámi törpeharcsa</b> ,<br><b>Cápa</b> , Homár                   |
| Óceán, szokatlan 2 | Kincsesláda, <b>Medúza</b> , Vörös hering, <b>Gömbhal</b> ,<br>Vitorláshal, <b>Kardhal</b>                                                           |
| Óceán, ritka       | Kincsesláda, Vörös hering, <b>Szomorú bohóchal</b> ,<br>Gömbhal, <b>Cápa, Vitorláshal</b>                                                            |
| Tó, Gyakori 1      | Kincsesláda, <b>Fürge cselle</b> , Aranyhal, <b>Szivárványos</b><br><b>pisztráng</b> , Vörös hering, Sziámi harcsa, <b>Fekete</b><br><b>aranyhal</b> |
| Tó, Gyakori 2      | Kincsesláda, <b>Fürge cselle</b> , <b>Aranyhal</b> , Vörös hering, <b>Lazac</b> , Aranyhal, Homár                                                    |
| Tó, szokatlan 1    | Kincsesláda, Aranyhal, <b>Szivárványos pisztráng</b> ,<br>Vörös hering, <b>Piranha</b> , Cápa, <b>Homár</b>                                          |
| Tó, szokatlan 2    | Kincsesláda, <b>Csatornaharcsa, Szivárványos</b><br><b>pisztráng</b> , Vörös hering, Lazac, <b>Vitorláshal</b>                                       |
| Tó, ritka          | Kincsesláda, Vörös hering, <b>Piranha</b> , Fekete<br>aranyhal, <b>Cápa, Vitorláshal,</b> Vámpírhal, Homár                                           |
| Robothal           | Kincsesláda, <b>Vörös hering, Fekete aranyhal</b> ,<br>Vámpírhal, <b>Robothal</b>                                                                    |
| Kampechal/Temető   | Kincsesláda, Vörös hering, Vámpírhal                                                                                                    |

| Éde                         | esvízi teremtő              | Kincsesláda, Fürge cselle, Szivárványos pisztráng,<br>Vörös hering, Lazac                                                 |
|-----------------------------|-----------------------------|----------------------------------------------------------------------------------------------------|
| Sós                         | svízi teremtő               | Kincsesláda, Szardella, Medúza, Vörös hering,<br>Tonhal, Lazac, Kardhal, Szomorú bohóchal                                 |
| körül                       | Egyiptom,<br>Oázis, Gyakori | Kincsesláda, <b>Békák, Csatornaharcsa</b> ,<br>Vörös hering, Sziámi harcsa, <b>Krokodil</b>                               |
| A világ                     | Egyiptom,<br>Oázis, Ritka   | Kincsesláda, Békák, <b>Csatornaharcsa</b> ,<br>Vörös hering, <b>Sziámi harcsa, Krokodil</b>                               |
| Sims 3                      | Egyiptom,<br>Folyó, Gyakori | Kincsesláda, <b>Csatornaharcsa</b> , Vörös hering,<br>Sziámi harcsa, <b>Lazac, Krokodil</b>                               |
| The S                       | Egyiptom,<br>Folyó, Ritka   | Kincsesláda, Csatornaharcsa, Vörös hering,<br>Sziámi harcsa, Lazac, Krokodil, Homár                                       |
|                             | Egyiptom,<br>Múmiahal       | Kincsesláda, Múmiahal                                                                                                    |
|                             | Kína, Gyakori               | Kincsesláda, <b>Doitsu ponty</b> , Aranyhal, <b>Vörös hering</b> , <b>Kawarimono ponty</b> , Vitorláshal                  |
|                             | Kína, szokatlan             | Kincsesláda, Vörös hering, Kawarimono ponty,<br>Ochiba ponty, Fekete aranyhal, Vitorláshal                                |
|                             | Kína, Ritka                 | Kincsesláda, Vörös hering, <b>Kawarimono ponty</b> ,<br>Ochiba ponty, <b>Fekete aranyhal, Tancho ponty</b> ,<br>Gödényhal |
| Kína, Ponty 1               |                             | Kincsesláda, <b>Aranyhal, Kawarimono ponty</b> ,<br><b>Tancho ponty</b>                                                   |
|                             | Kína, Ponty 2               | Kincsesláda, <b>Doitsu ponty, Ochiba ponty</b> ,<br><b>Tancho ponty</b>                                                   |
|                             | Kína, Gödényhal             | Kincsesláda, Tancho ponty, Gödényhal                                                                                      |
|                             | Franciaország,<br>Gyakori 1 | Kincsesláda, <b>Békák, Szivárványos pisztráng</b> ,<br><b>Vörös hering</b> , Csigák, Rák                                  |
| Franciaország,<br>Gyakori 2 |                             | Kincsesláda, <b>Békák</b> , Szivárványos pisztráng,<br><b>Vörös hering</b> , <b>Csigák</b> , Rák                          |
|                             | Franciaország,<br>szokatlan | Kincsesláda, Békák, <b>Szivárványos pisztráng</b> ,<br>Vörös hering, <b>Csigák, Rák</b> , Fekete aranyhal                 |
|                             | Franciaország,<br>Ritka     | Kincsesláda, Békák, Vörös hering, <b>Csigák, Rák</b> ,<br><b>Fekete aranyhal</b>                                          |
|                             | Franciaország,<br>Békás tó  | Kincsesláda, Békák, Fürge cselle                                                                                          |

# ROVAROK

### Pillangók

| Мо       | lyok                       | Moly                                                                                    |
|----------|----------------------------|-----------------------------------------------------------------------------------------|
| Kira     | álylepkék                  | Királylepke                                                                             |
| Pill     | angók – Alacsony 1         | Királylepke, Vörös, Kék                                                                 |
| Pill     | angók – Alacsony 2         | Királylepke, Arany, Zöld                                                                |
| Pill     | angók – Közepes 1          | Arany, <b>Vörös,</b> Zöld, Lila                                                         |
| Pill     | angók – Közepes 2          | Arany, Kék, Ezüst                                                                       |
| Pill     | angók – Magas 1            | Vörös, Kék, Zöld, Lila, Ezüst, Zebramintás                                              |
| Pill     | angók – Magas 2            | Arany, Vörös, <b>Lila, Ezüst</b> ,<br>Zebramintás, Sárkány                              |
| Pill     | angók - Epikus             | <b>Moly,</b> Királylepke, Arany, Vörös, Kék,<br>Zöld, Lila, Ezüst, Zebramintás, Sárkány |
| Pill     | angók - Ezüst              | Ezüst                                                                                   |
| Pill     | angók - Zebramintás        | Zebramintás                                                                             |
| Pill     | angók - Sárkány            | Sárkány                                                                                 |
| rül      | (Kína) - Bambusz           | Bambusz                                                                                 |
| g kö     | (Kína) - Busalepke         | Busalepke, <b>Zöld</b>                                                                  |
| vilá     | (Kína) - Vegyes            | Busalepke, <b>Bambusz</b>                                                               |
| 3 A      | (Egyiptom) - Kripta Moly   | Kripta, <b>Moly</b>                                                                     |
| The Sims | (Egyiptom) - Kleopátra     | Kleopátra, <b>Királylepke</b>                                                           |
|          | (Egyiptom) - Vegyes        | Kripta, Kleopátra, Moly, <b>Királylepke</b>                                             |
|          | (Franciaország) - Pasa     | Tigrislepke, <b>Arany</b>                                                               |
|          | (Franciaország) - Világító | Tigrislepke, Világító                                                                   |

| BOG               | ARAK                           |                                                                                                    |  |
|-------------------|--------------------------------|----------------------------------------------------------------------------------------------------|--|
| Csótái            | ıyok                           | Csótány                                                                                                    |  |
| Katicá            | k                              | Katica                                                                                                    |  |
| Japán             |                                | Japán                                                                                                    |  |
| Vízi              |                                | Víz                                                                                                    |  |
| Szentj            | ánosbogarak                    | Fénylő                                                                                                    |  |
| Orrsza            | irvúbogár                      | Orrszarvú                                                                                                    |  |
| Szarvasbogár      |                                | Japán, Szarvasbogár                                                                                               |  |
| Pöttyö            | s                              | Katica, Pöttyös                                                                                                   |  |
| Trilobita         |                                | <b>Vízi,</b> Trilobita                                                                                            |  |
| Szivár            | ványos                         | Fénylő, Szivárványos                                                                                              |  |
| Minden            |                                | <b>Katica, Csótány,</b> Japán, Vízi, Fénylő,<br>Orrszarvúbogár, Szarvasbogár, Pöttyös,<br>Trilobita, Szivárványos |  |
| ims 3<br>körül    | (Egyiptom) –<br>Skarabeusz     | Skarabeusz, <b>Katica</b>                                                                                         |  |
| The Si<br>A világ | (Kína) – Poloska               | Poloska, <b>Vízi</b>                                                                                              |  |
|                   | (Franciaország) –<br>Hőscincér | Hőscincér, Fénylő                                                                                                 |  |

# KŐZETEK, DRÁGAKÖVEK ÉS FÉMEK

### FÉM

| EzüstVas, Ezüst, AranyAraryVas, Ezüst, AranyVas-Ezüst-AranyVas, Ezüst, AranyPalládiumVas, Ezüst, Arany, PalládiumPallídiumEzüst, Arany, Palládium, PlutóniumCigyiptom) – RézEzüst, Arany, Réz, Mummitómium(Egyiptom) – MézEzüst, Arany, Réz, Mummitómium(Egyiptom) – Négyes alacsonyVas, Ezüst, Arany, Réz, Mummitómium(Egyiptom) – Vegyes magasArany, Palládium, Réz, Mummitómium(Kína) – PlatinaRéz, Ezüst, Platina(Kína) – Vegyes magasArany, Palládium, Higany(Kína) – Vegyes magasArany, Plutónium, Higany(Kína) – Vegyes magasArany, Plutónium, Higany, Platina(Kína) – Vegyes magasArany, Plutónium, Higany, Platina(Kína) – Vegyes magasArany, Plutónium, Higany, Platina(Franciaország) – IriáiIritán(Franciaország) – IriáiIritán(Franciaország) – IríaiKóumentiamVegyes magasArany, Palládium, Titán, IrídiumVegyes magasKompendiumKompendiumKompendium                                                                                                    | Vas   | 3                                    | Vas, Ezüst, Arany                                              |
|----------------------------------------------------------------------------------------------------|-------|--------------------------------------|----------------------------------------------------------------|
| AraryVas, Ezüst, AranyVas-Ezüst-AranyVas, Ezüst, Arany, PalládiumPalitoniumEzüst, Arany, Palládium, PlutóniumPlutóniumEzüst, Arany, Palládium, Plutónium(Egyiptom) – RézEzüst, Arany, Réz, Mummitómium(Egyiptom) – NummitómiumVas, Réz, Mummitómium(Egyiptom) – Vegyes alacsonyVas, Ezüst, Arany, Réz, Mummitómium(Egyiptom) – Vegyes magasArany, Palládium, Réz, Mummitómium(Kína) – PlatinaRéz, Ezüst, Platina(Kína) – Vegyes magasArany, Palládium, Higany(Kína) – Vegyes magasArany, Plutónium, Higany, Platina(Kína) – Vegyes magasArany, Plutónium, Higany, Platina(Kína) – Vegyes magasArany, Plutónium, Higany, Platina(Franciaország) – TitánTitán(Franciaország) – LrídiumIrídium(Franciaország) – Seüst, Arany, Titán, IrídiumVegyes magasArany, Palládium, Titán, IrídiumVegyes magasKompendium                                                                                                    | Ezü   | ist                                  | Vas, <b>Ezüst,</b> Arany                                       |
| Vas-Ezüst-Arany    Vas, Ezüst, Arany      Palladium    Vas, Ezüst, Arany, Palládium      Plutónium    Ezüst, Arany, Palládium, Plutónium      (Egyiptom) – Réz    Ezüst, Arany, Réz, Mummitómium      (Egyiptom) – Nummitómium    Vas, Réz, Mummitómium      (Egyiptom) – Vegyes alacsony    Vas, Ezüst, Arany, Réz, Mummitómium      (Egyiptom) – Vegyes magas    Arany, Palládium, Réz, Mummitómium      (Kína) – Platina    Réz, Ezüst, Platina      (Kína) – Vegyes alacsony    Réz, Ezüst, Arany, Palládium, Réz, Mummitómium      (Kína) – Vegyes magas    Arany, Palládium, Higany      (Kína) – Vegyes magas    Arany, Plutónium, Higany, Platina      (Kína) – Vegyes magas    Arany, Plutónium, Higany, Platina      (Kína) – Vegyes magas    Arany, Plutónium, Higany, Platina      (Franciaország) – Titán    Titán      (Franciaország) – Irídium    Irídium      (Franciaország) – Irídium    Irídium      (Franciaország) – Prégyes    Arany, Palládium, Titán, Irídium      Vegyes magas    Kompendium      Kompendium    Kompendium                                                                                                    | Ara   | iny                                  | Vas, Ezüst, <b>Arany</b>                                       |
| Paliádium    Vas, Ezüst, Arany, Palládium, Plutónium      Ezüst, Arany, Palládium, Plutónium    Ezüst, Arany, Réz, Mummitómium      (Egyiptom) – Memmitómium    Vas, Réz, Mummitómium      (Egyiptom) – Vegyes alacsony    Vas, Ezüst, Arany, Réz, Mummitómium      (Egyiptom) – Vegyes magas    Arany, Palládium, Réz, Mummitómium      (Kína) – Platina    Réz, Ezüst, Platina      (Kína) – Higany    Ezüst, Plutónium, Higany      (Kína) – Vegyes magas    Arany, Palládium, Réz, Mummitómium      (Kína) – Vegyes magas    Arany, Palládium, Higany      (Kína) – Vegyes magas    Arany, Plutónium, Higany, Platina      (Kína) – Vegyes magas    Arany, Plutónium, Higany, Platina      (Franciaország) – Titán    Titán      (Franciaország) – Irídium    Irídium      (Franciaország) – Irídium    Irídium      Vegyes alacsony    Ezüst, Arany, Titán, Irídium      Vegyes magas    Arany, Palládium, Titán, Irídium      Vegyes magas    Kompendium                                                                                                    | Vas   | s-Ezüst-Arany                        | Vas, Ezüst, Arany                                              |
| Plutónium    Ezüst, Arany, Palládium, Plutónium      (Egyiptom) – Réz    Ezüst, Arany, Réz, Mummitómium      (Egyiptom) – Nummitómium    Vas, Réz, Mummitómium      (Egyiptom) – Vegyes alacsony    Vas, Ezüst, Arany, Réz, Mummitómium      (Egyiptom) – Vegyes magas    Arany, Palládium, Réz, Mummitómium      (Kína) – Platina    Réz, Ezüst, Platina      (Kína) – Higany    Ezüst, Plutónium, Higany      (Kína) – Vegyes alacsony    Réz, Ezüst, Arany, Palládium, Higany      (Kína) – Vegyes magas    Arany, Plutónium, Higany, Platina      (Kína) – Vegyes magas    Arany, Plutónium, Higany, Platina      (Kína) – Vegyes magas    Arany, Plutónium, Higany, Platina      (Kína) – Vegyes magas    Arany, Plutónium, Higany, Platina      (Franciaország) – Iriáu    Irián      (Franciaország) – Iriáu    Iriáum      (Franciaország) – Iriáu    Iriáum      Vegyes alacsony    Erüst, Arany, Titán, Irídium      Vegyes magas    Kompendium      Kompendium    Kompendium                                                                                                    | Pal   | ládium                               | Vas, Ezüst, Arany, <b>Palládium</b>                            |
| Image: Point of the section of the section of the  | Plu   | tónium                               | Ezüst, Arany, Palládium, <b>Plutónium</b>                      |
| Image: Section Section | lin   | (Egyiptom) – Réz                     | Ezüst, Arany, <b>Réz,</b> Mummitómium                          |
| Visit<br>(Egyiptom) – Vegyes alacsony<br>(Egyiptom) – Vegyes magas<br>(Kína) – Platina<br>(Kína) – Platina<br>(Kína) – Platina<br>(Kína) – Platina<br>(Kína) – Platina<br>(Kína) – Higany<br>(Kína) – Vegyes alacsony<br>(Kína) – Vegyes alacsony<br>(Kína) – Vegyes alacsony<br>(Kína) – Vegyes magas<br>(Kína) – Vegyes magas<br>(Kína) – Vegyes magas<br>(Kína) – Vegyes magas<br>(Kína) – Vegyes magas<br>(Kína) – Vegyes magas<br>(Kína) – Vegyes magas<br>(Kína) – Vegyes magas<br>(Kína) – Vegyes magas<br>(Franciaország) – Irídium<br>(Franciaország) – Irídium<br>(Franciaország) – Irídium<br>(Franciaország) – Karany, Palládium, Titán, Irídium<br>Vegyes magas<br>(Franciaország) – Kompendium<br>(KompendiumKompendium<br>(KompendiumKompendium                                                                                                    | g kö  | (Egyiptom) – Mummitómium             | Vas, Réz, Mummitómium                                          |
| Egyiptom) – Vegyes magasArany, Palládium, Réz, Mummitómium(Kína) – PlatinaRéz, Ezüst, Platina(Kína) – HiganyEzüst, Plutónium, Higany(Kína) – Vegyes alacsonyRéz, Ezüst, Arany, Palládium,<br>Higany, Platina(Kína) – Vegyes magasArany, Plutónium, Higany, Platina(Kína) – Vegyes magasArany, Plutónium, Higany, Platina(Kína) – Vegyes magasArany, Plutónium, Higany, Platina(Franciaország) – TitánTitán(Franciaország) – IrídiumIrídium(Franciaország) –Ezüst, Arany, Titán, IrídiumVegyes alacsonyKompendium, Titán, IrídiumVegyes magasKompendium                                                                                                    | vilá  | (Egyiptom) – Vegyes alacsony         | Vas, Ezüst, Arany, <b>Réz,</b> Mummitómium                     |
| Kína) – PlatinaRéz, Ezüst, Platina(Kína) – HiganyEzüst, Plutónium, Higany(Kína) – Vegyes alacsonyRéz, Ezüst, Arany, Palládium,<br>Higany, Platina(Kína) – Vegyes magasArany, Plutónium, Higany, Platina(Kína) – Vegyes magasArany, Plutónium, Higany, Platina(Kína) – Vegyes magasArany, Plutónium, Higany, Platina(Franciaország) – TitánTitán(Franciaország) – IrídiumIrídium(Franciaország) –Ezüst, Arany, Titán, IrídiumVegyes alacsony(Franciaország) –(Franciaország) –Arany, Palládium, Titán, IrídiumVegyes magasKompendiumKompendiumKompendium                                                                                                    | 3 A   | (Egyiptom) – Vegyes magas            | Arany, Palládium, Réz, Mummitómium                             |
| Kína) – HiganyEzüst, Plutónium, Higany(Kína) – Vegyes alacsonyRéz, Ezüst, Arany, Palládium,<br>Higany, Platina(Kína) – Vegyes magasArany, Plutónium, Higany, Platina(Kína) – Vegyes magasArany, Plutónium, Higany, Platina(Franciaország) – TitánTitán(Franciaország) – IrídiumIrídium(Franciaország) –Ezüst, Arany, Titán, IrídiumVegyes alacsonyArany, Palládium, Titán, IrídiumVegyes magasKompendiumKompendiumKompendium                                                                                                    | us:   | (Kína) – Platina                     | Réz, Ezüst, <b>Platina</b>                                     |
| E(Kína) – Vegyes alacsonyRéz, Ezüst, Arany, Palládium,<br>Higany, Platina(Kína) – Vegyes magasArany, Plutónium, Higany, Platina(Franciaország) – TitánTitán(Franciaország) – IrídiumIrídium(Franciaország) – IrídiumIrídium(Franciaország) –Ezüst, Arany, Titán, IrídiumVegyes alacsonyFranciaország) –(Franciaország) –Arany, Palládium, Titán, IrídiumVegyes magasKompendiumKompendiumKompendium                                                                                                    | e Sil | (Kína) – Higany                      | Ezüst, Plutónium, Higany                                       |
| (Kína) – Vegyes magasArany, Plutónium, Higany, Platina(Franciaország) – TitánTitán(Franciaország) – IrídiumIrídium(Franciaország) –Ezüst, Arany, Titán, IrídiumVegyes alacsonyArany, Palládium, Titán, Irídium(Franciaország) –Arany, Palládium, Titán, IrídiumVegyes magasKompendiumKompendiumKompendium                                                                                                    | Ē     | (Kína) – Vegyes alacsony             | <b>Réz, Ezüst, Arany,</b> Palládium,<br><b>Higany,</b> Platina |
| (Franciaország) – Titán    Titán      (Franciaország) – Irídium    Irídium      (Franciaország) –    Ezüst, Arany, Titán, Irídium      Vegyes alacsony                                                                                                    |       | (Kína) – Vegyes magas                | Arany, Plutónium, <b>Higany,</b> Platina                       |
| (Franciaország) – Irídium    Irídium      (Franciaország) –    Ezüst, Arany, Titán, Irídium      Vegyes alacsony    -      (Franciaország) –    Arany, Palládium, Titán, Irídium      Vegyes magas    -      Kompendium    Kompendium      Velifoncia page    -                                                                                                    |       | (Franciaország) – Titán              | Titán                                                          |
| (Franciaország) –    Ezüst, Arany, Titán, Irídium      Vegyes alacsony    (Franciaország) –      (Franciaország) –    Arany, Palládium, Titán, Irídium      Vegyes magas    Kompendium      Kompendium    Kompendium                                                                                                    |       | (Franciaország) – Irídium            | lrídium                                                        |
| (Franciaország) –  Arany, Palládium, Titán, Irídium    Vegyes magas  Kompendium    Kompendium  Kompendium                                                                                                    |       | (Franciaország) –<br>Vegyes alacsony | Ezüst, Arany, <b>Titán,</b> Irídium                            |
| Kompendium Kompendium                                                                                                    |       | (Franciaország) –<br>Vegyes magas    | Arany, Palládium, Titán, Irídium                               |
|                                                                                                    |       | Kompendium                           | Kompendium                                                     |
| Kalitornium Kalitornium                                                                                                    |       | Kalifornium                          | Kalifornium                                                    |

### SZIKLÁK

Kis meteorit Közepes meteorit Kis-közepes meteoritok

Nagy meteoritok

Kis meteorittömb Közepes meteorittömb Kis meteorittömb, Közepes meteorittömb Kis meteorittömb, Közepes meteorittömb, Nagy meteorittömb

### DRÁGAKÖVEK

Drágakövek Kékes Drágakövek Alacsony 5x Drágakövek Alacsony 3x Drágakövek Közepes 1

#### Drágakövek közepes 2

Drágakövek Magas Drágakövek Epikus (Egyiptom) – Alabástrom (Egyiptom) – Türkiz (Egyiptom) – Vegyes (Kína) – Lazúrkő (Franciaország) – Citrin

(Kína) – Lazúrkő
 (Franciaország) – Citrin
 (Franciaország) – Opál
 (Franciaország) – Vegyes
 Kvarc
 Tibérium – Alacsony
 Tibérium – Magas
 Lelki béke

Geóda + Szeptária <mark>Szeptária</mark>

#### Kékes

Kékes, Smaragd, Sárga, Gyémánt Füstös, Rubin, Sárga, Tanzanit Kékes, Füstös, Gyémánt, Szivárvánvos Smaragd, Rubin, Sárga, Tanzanit. Szivárvánvos Sárga, Tanzanit, Gyémánt, Őrületes Rubin, Tanzanit, Gyémánt, Rózsaszínű Alabástrom. Füstös Türkiz, kékes, Tanzanit Alabástrom, Türkiz, Kvarc, kékes, Füstös, Szivárványos Lazúrkő, Smaragd Ametiszt. Citrin. Sárga. Rózsaszín Ametiszt, Opál Ametiszt, Citrin, Opál Kvarc. Gvémánt. Szivárvánvos Kvarc, Tibérium, Kékes Kvarc, Tibérium, Tanzanit, Őrületes Lelki béke. Gvémánt. Szivárvánvos Geóda, Szeptária Geóda. Szeptária Geóda, Szeptária

# MAGVAK ÉS NÖVÉNMEK GYAKORISÁGA

| Gyakori 1    | Nagyon gyakori,<br>Alacsony szokatlanság,<br>Nem ritka                                         | Magas indításgyakoriság,<br>Átlagos minőség      |
|--------------|------------------------------------------------------------------------------------------------|--------------------------------------------------|
| Gyakori 2    | Nagyon gyakori,<br>Közepes szokatlanság,<br>Nem ritka                                          | Magas indításgyakoriság,<br>Átlagfeletti minőség |
| Gyakori 3    | Nagyon gyakori,<br>Alacsony szokatlanság,<br>Alacsony ritkaság                                 | Közepes<br>indításgyakoriság,<br>Jó minőség      |
| Gyakori 4    | Nagyon gyakori,<br>Alacsony szokatlanság,<br>Alacsony ritkaság                                 | Alacsony<br>indításgyakoriság,<br>Kiváló minőség |
| Szokatlan 1  | Közepesen gyakori,<br>Közepesen szokatlan,<br>Nem ritka                                        | Magas indításgyakoriság,<br>Átlagos minőség      |
| Szokatlan 2  | Alacsony gyakoriság,<br>Magas szokatlanság,<br>Nem ritka                                       | Közepes<br>indításgyakoriság,<br>Jó minőség      |
| Szokatlan 3  | Nem gyakori,<br>Magas szokatlanság,<br>Alacsony ritkaság                                       | Alacsony<br>indításgyakoriság,<br>Kiváló minőség |
| Ritka 1      | Alacsony gyakoriság,<br>Közepes szokatlanság,<br>Közepes ritkaság                              | Közepes<br>indításgyakoriság,<br>Jó minőség      |
| Ritka 2      | Nem gyakori,<br>Közepes szokatlanság,<br>Közepes ritkaság                                      | Közepes<br>indításgyakoriság,<br>Jó minőség      |
| Ritka 3      | Nem gyakori,<br>Alacsony szokatlanság,<br>Magas ritkaság                                       | Alacsony<br>indításgyakoriság,<br>Kiváló minőség |
| Különleges 1 | Alacsony gyakoriság,<br>Alacsony szokatlanság,<br>Alacsony ritkaság,<br>Alacsony különlegesség | Közepes<br>indításgyakoriság,<br>Jó minőség      |

| lönleges 2      | Nem gyakori, Alacsony<br>szokatlanság, Alacsony<br>ritkaság, Közepes<br>különlegesség                                             | Közepes<br>indításgyakoriság,<br>Jó minőség                                                                                                    |
|-----------------|----------------------------------------------------------------------------------------------------|----------------------------------------------------------------------------------------------------|
| lönleges 3      | Nem gyakori, Nem<br>szokatlan, Alacsony<br>ritkaság, Közepes<br>különlegesség                                                     | Alacsony<br>indításgyakoriság,<br>Kiváló minőség                                                                                                    |
| Kína 1          | Alacsony gyakoriság,<br>Magas szokatlanság,<br>Közepes ritkaság                                                                   | Sűrű indítás,<br>Jó minőség                                                                                                    |
| Kína 2          | Nem gyakori, Közepes<br>szokatlanság, Közepes<br>ritkaság, Alacsony<br>különlegesség                                              | Sűrű indítás,<br>Kiváló minőség                                                                                                    |
| Egyiptom 1      | Alacsony gyakoriság,<br>Magas szokatlanság,<br>Közepes ritkaság                                                                   | Sűrű indítás,<br>Jó minőség                                                                                                    |
| Egyiptom 2      | Nem gyakori, Közepes<br>szokatlanság, Közepes<br>ritkaság, Alacsony<br>különlegesség                                              | Sűrű indítás,<br>Kiváló minőség                                                                                                    |
| Franciaország 1 | Magas gyakoriság,<br>Alacsony szokatlanság,                                                                                       | Sűrű indítás,<br>Jó minőség                                                                                                    |
| Franciaország 2 | Közepes gyakoriság,<br>Közepes szokatlanság                                                                                       | Sűrű indítás,<br>Jó minőség                                                                                                    |
| Franciaország 3 | Közepes gyakoriság,<br>Közepes szokatlanság,<br>Alacsony különlegesség                                                            | Sűrű indítás,<br>Kiváló minőség                                                                                                    |
| Franciaország 4 | Alacsony gyakoriság,<br>Közepes szokatlanság,<br>Alacsony ritkaság,<br>Alacsony különlegesség                                     | Sűrű indítás,<br>Kiváló minőség                                                                                                    |
|                 | iönleges 2<br>iönleges 3<br>Kína 1<br>Kína 2<br>Egyiptom 1<br>Egyiptom 2<br>Franciaország 1<br>Franciaország 3<br>Franciaország 4 | iönleges 2Nem gyakori, Alacsony<br>szokatlanság, Alacsony<br>ritkaság, Közepes<br>különlegességiönleges 3Nem gyakori, Nem<br>szokatlan, Alacsony<br>ritkaság, Közepes<br>különlegességKina 1Alacsony gyakoriság,<br>Magas szokatlanság, Közepes<br>ritkaság, Közepes ritkaságKina 2Nem gyakori, Közepes<br>szokatlanság, Közepes<br>ritkaság, Alacsony<br>gyakori, Közepes<br>szokatlanság, Közepes<br>ritkaság, Alacsony<br>különlegességEgyiptom 1Alacsony gyakoriság,<br>Magas szokatlanság, Közepes<br>ritkaság, Alacsony<br>különlegességEgyiptom 2Nem gyakori, Közepes<br>szokatlanság, Közepes<br>ritkaság, Alacsony<br>különlegességFranciaország 1Magas gyakoriság,<br>Közepes szokatlanság,<br>Közepes szokatlanság,<br>közepes szokatlanság,<br>közepes szok |

### NÖVÉNYEK GYAKORISÁGA

| Par  | adicsombokor              | Gyakori        |
|------|---------------------------|----------------|
| Aln  | nafa                      | Gyakori        |
| Szć  | ilőtőke                   | Gyakori        |
| Fej  | es saláta                 | Gyakori        |
| Hag  | gyma                      | Szokatlan      |
| Kru  | Implibokor                | Gyakori        |
| Göi  | rögdinnye                 | Nem hétköznapi |
| Cit  | romfa                     | Nem hétköznapi |
| Étk  | ezési paprikabokor        | Ritka          |
| Fol  | khagyma                   | Ritka          |
| Kor  | 1yecbokor                 | Különleges     |
| Pér  | nzfa                      | Különleges     |
| Éle  | tnövény                   | Különleges     |
| Lár  | ngnövény                  | Különleges     |
| ΪÜ.  | Csirimojó szőlőtőke       | Gyakori        |
| kö   | Renoit szőlőtőke          | Gyakori        |
| ilág | Avornalino szőlőtőke      | Szokatlan      |
| AV   | Meloire szőlőtőke         | Szokatlan      |
| ns 3 | Gralladina szőlőtőke      | Ritka          |
| Sin  | Cranerlet Nuala szőlőtőke | Ritka          |
| The  | Gránátalmafa              | Szokatlan      |
|      | Szilvafa                  | Szokatlan      |
|      | Pomelofa                  | Ritka          |
|      | Cseresznyefa              | Ritka          |
|      |                           |                |

# AJÁNLOTT TÁRGYAK TELEKTÍPUSONKÉNT

# LAKÓTELEK

| Telektípus                   |                                                | Leírás                                                               | Az optimális<br>működéshez<br>ajánlott tárgyak                                                              | Ajánlott<br>tárgyak                                                            |
|------------------------------|------------------------------------------------|----------------------------------------------------------------------|----------------------------------------------------------------------------------------------------|--------------------------------------------------------------------------------|
| Meghatározatlan<br>lakótelek |                                                | Szokványos<br>lakótelek                                              | Ágy, hűtő,<br>tűzhely, pult,                                                                                | Tükör,<br>könyvespolc,                                                         |
| The Sims 3 A világ körül     | Csak városi<br>lakótelek                       | Lakótelek, ahol<br>csak városiak<br>élhetnek                         | asztal, szek, WC,<br>zuhany vagy<br>kád, mosogató,<br>füstérzékelő,<br>világítás, tapéta,<br>padlózat, tető | oliozoszekreny,<br>szórakoztató<br>eszközök<br>(TV, gitár,<br>számítógép stb.) |
|                              | Játékos által<br>megvásárol-<br>ható lakótelek | Lakótelek üres<br>rendeltetési<br>helyen, melyet a<br>simed megvehet |                                                                                                    |                                                                                |

# NYILVÁNOS HELY/KÖZÖSSÉGI TELKEK

| Telektípus           | Leírás                                                  | Az optimális<br>működéshez<br>szükséges<br>tárgyak                                                                   | Ajánlott<br>tárgyak            |
|----------------------|---------------------------------------------------------|----------------------------------------------------------------------------------------------------|--------------------------------|
| Művészeti<br>galéria | A hely, ahol<br>műtárgyakat<br>nézegethetsz             | Festmények és<br>szobrok                                                                                             | Nincs                          |
| Temető               | Az elhunyt simek<br>sírköveinek és<br>urnáinak otthona. | Mauzóleum<br>nyúljárat (ennek<br>révén a simek<br>részmunkaidős<br>Temetési specia-<br>listává válhatnak),<br>urnakő | Nincs                          |
| Horgászhely          | Hely<br>horgászáshoz                                    | Víz                                                                                                    | Piknikasztalok,<br>kerti grill |
|                      |                                                         |                                                                                                    |                                |

| TengerpartAhol a Közösségi<br>szakácsverseny<br>zajlikStrandtárgy<br>(strandernyő)Kerti grillKönyvtárHely könyvolva-<br>sáshozKönyvespolcokSzámítógépEdzőteremHely a<br>kimerüléshezAtlétikai tárgy<br>(súlyemelőpad,<br>futópad)Hi-fi, televízió,<br>úszómedenceUszodaA hely, ahol a<br>simek úszhatnakUszodaNincsKis parkAhol a Közösségi<br>szakácsverseny<br>és a Sakktorna<br>zajlik. A kis park<br>kevesebb simet<br>vonz, mint a nagy<br>park.Parki pad,<br>piknikasztalKerti grill,<br>hintasor,<br>sakktáblaNagy parkAhol a közösségi<br>szakácsverseny<br>és a sakktorna<br>zajlik. A nagy park<br>több simet vonz,<br>mint a kis parkNincsNincsBejárhatóEz a közösségi<br>telek nyitott.<br>A simek<br>használhatják,<br>bármilyen tárgyat<br>teszel is ide.NincsNincsNem bejárhatóEz a közösségi<br>telek esztétikai<br>célokat szolgál-<br>a simeket nemNincsNincs |               |                                                                                                    |                                               |                                        |
|----------------------------------------------------------------------------------------------------|---------------|----------------------------------------------------------------------------------------------------|-----------------------------------------------|----------------------------------------|
| KönyvtárHely könyvolva-<br>sáshozKönyvespolcok<br>sáshozSzámítógépEdzőteremHely a<br>kimerüléshezAtlétikai tárgy<br>(súlyemelőpad,<br>futópad)Hi-fi, televízió,<br>úszómedenceUszodaA hely, ahol a<br>simek úszhatnakUszodaNincsKis parkAhol a Közösségi<br>szakácsverseny<br>és a Sakktorna<br>zajlik. A kis park<br>kevesebb simet<br>vonz, mint a nagy<br>park.Parki pad,<br>piknikasztalKerti grill,<br>hintasor,<br>sakktáblaNagy parkAhol a közösségi<br>szakácsverseny<br>és a sakktorna<br>zajlik. A nagy parkNincsNincsBejárhatóEz a közösségi<br>telek nyitott.<br>A simek<br>használhatják,<br>bármilyen tárgyat<br>tesel is ide.NincsNincsNem bejárhatóEz a közösségi<br>telek esztétikai<br>célokat szolgál –<br>a simeket nem<br>yenza odeNincsNincs                                                                                                    | Tengerpart    | Ahol a Közösségi<br>szakácsverseny<br>zajlik                                                                               | Strandtárgy<br>(strandernyő)                  | Kerti grill                            |
| EdzőteremHely a<br>kimerüléshezAttétikai tárgy<br>(súlyemelőpad,<br>futópad)Hi-fi, televízió,<br>úszómedenceUszodaA hely, ahol a<br>simek úszhatnakUszodaNincsKis parkAhol a Közösségi<br>szakácsverseny<br>és a Sakktorna<br>zajlik. A kis park<br>kevesebb simet<br>                                                                                                    | Könyvtár      | Hely könyvolva-<br>sáshoz                                                                                                  | Könyvespolcok                                 | Számítógép                             |
| UszodaA hely, ahol a<br>simek úszhatnakUszodaNincsKis parkAhol a Közösségi<br>szakácsverseny<br>és a Sakktorna<br>                                                                                                    | Edzőterem     | Hely a<br>kimerüléshez                                                                                                    | Atlétikai tárgy<br>(súlyemelőpad,<br>futópad) | Hi-fi, televízió,<br>úszómedence       |
| Kis parkAhol a Közösségi<br>szakácsverseny<br>és a Sakktorna<br>zajlik. A kis park<br>kevesebb simet<br>vonz, mint a nagy<br>park.Parki pad,<br>piknikasztalKerti grill,<br>hintasor,<br>sakktáblaNagy parkAhol a közösségi<br>szakácsverseny<br>és a sakktorna<br>zajlik. A nagy park<br>                                                                                                    | Uszoda        | A hely, ahol a<br>simek úszhatnak                                                                                          | Uszoda                                        | Nincs                                  |
| Nagy parkAhol a közösségi<br>szakácsverseny<br>és a sakktorna<br>zajlik. A nagy park<br>                                                                                                    | Kis park      | Ahol a Közösségi<br>szakácsverseny<br>és a Sakktorna<br>zajlik. A kis park<br>kevesebb simet<br>vonz, mint a nagy<br>park. | Parki pad,<br>piknikasztal                    | Kerti grill,<br>hintasor,<br>sakktábla |
| Bejárható    Ez a közösségi telek nyitott.    Nincs    Nincs      A simek használhatják, bármilyen tárgyat teszel is ide.    Nincs    Nincs      Nem bejárható    Ez a közösségi telek esztétikai célokat szolgál – a simeket nem vorazza oda    Nincs                                                                                                    | Nagy park     | Ahol a közösségi<br>szakácsverseny<br>és a sakktorna<br>zajlik. A nagy park<br>több simet vonz,<br>mint a kis park         |                                               |                                        |
| Nem bejárható Ez a közösségi Nincs Nincs<br>telek esztétikai<br>célokat szolgál –<br>a simeket nem                                                                                                    | Bejárható     | Ez a közösségi<br>telek nyitott.<br>A simek<br>használhatják,<br>bármilyen tárgyat<br>teszel is ide.                       | Nincs                                         | Nincs                                  |
| VUIIZZA UUA.                                                                                                    | Nem bejárható | Ez a közösségi<br>telek esztétikai<br>célokat szolgál –<br>a simeket nem<br>vonzza oda.                                    | Nincs                                         | Nincs                                  |

ALAPIÁTÍK REITETT TELEKTÍPUSAI

Mikor belépsz a Város szerkesztése vagy a Szerkesztés a játékban menübe, megváltoztathatod a Telektípust (lakó- vagy kereskedelmi) és a telek altípust (edzőterem, temető, stb). Az alábbi telkek nem elérhetőek, mikor megváltoztatod a telek altípust. Ezeket csak a *he Sims 3 Világteremtő eszköz – Béta* állíthatod be.

| Fürdőház  | Ez a fürdőház nyúljárat<br>helye. A simek felvehetik<br>a fürdőspecialista vagy a<br>recepciós részmunkaidős állást.                                                                 | Fürdőház nyúljárat  | Nincs |
|-----------|----------------------------------------------------------------------------------------------------|---------------------|-------|
| Étterem   | Erre a helyre érdemes<br>bisztrót tenni, így a<br>simek nekikezdhetnek a<br>konyhaművészeti karriernek.                                                                              | Bisztró nyúljárat   | Nincs |
| Kisbolt   | Ez minden nyúljárat<br>általános helye                                                                                                    | Bármely nyúljárat   | Nincs |
| Nagy bolt | Ezt a helyet akkor használjuk,<br>mikor több nyúljáratot kívánsz<br>ugyanarra a telekre helyezni.                                                                                    | Több nyúljárat      | Nincs |
| Kórház    | Ez a kórház helye és a simek<br>itt felvehetik az orvosi karriert.                                                                                                    | Kórház nyúljárat    | Nincs |
| Színház   | Erre a helyre színházat<br>érdemes tenni. A simek itt<br>felvehetik a zenei karriert.                                                                                                | Színház nyúljárat   | Nincs |
| Stadion   | Ez a közösségi telek a stadion<br>elhelyezésére szolgál. A simek<br>felvehetik a hivatásos sportoló<br>karriert, továbbá koncerteket<br>és sportrendezvényeket<br>lehet itt tartani. | Stadion nyúljárat   | Nincs |
| Városháza | Ez a közösségi telek a város-<br>háza helye. A simek felvehetik<br>a politikai karriert. A simek<br>egyben itt tüntethetnek                                                          | Városháza nyúljárat | Nincs |

# THE SIMS 3 A VILÁG KÖRÜL

Ezek a telkek csak akkor elérhetők, ha a *The Sims 3 A világ körül* telepítve van.

| Piac        | Ahol a simek helyspeci-<br>fikus tárgyakat vásárol-<br>hatnak. A nagy piac több<br>simet vonz, mint a kis piac                                                                                                    | Bármely<br>pénztárgép                                                  | Nincs                              |
|-------------|----------------------------------------------------------------------------------------------------|------------------------------------------------------------------------|------------------------------------|
| Kis piac    | Ahol a simek helyspeci-<br>fikus tárgyakat vásárol-<br>hatnak. A nagy piac több<br>simet vonz, mint a kis piac                                                                                                    | Bármely<br>pénztárgép                                                  | Nincs                              |
| Dojo        | A hely, ahol a simek harc-<br>művészeteket űzhetnek.                                                                                                    | Edzőbábu<br>vagy deszkatörő                                            | Edzőpad,<br>futópad                |
| Nektárfőzde | Ahol a simek<br>nektárt vehetnek                                                                                                    | Nektár<br>pénztárgép                                                   | Nektárkészítő                      |
| Kínai kert  | A telek, ahol a simek<br>nyugalmat árasztó<br>dolgokat láthatnak                                                                                                    | Meditációs tár-<br>gyak (tudóskövek,<br>teleszkópok,<br>könyvespolcok) | Deszkatörő                         |
| Alaptábor   | A kiindulópont, melyet<br>simjeid használnak,<br>vakációzni indulnak                                                                                                    | Sátrak, főzőesz-<br>közök, pihenő-<br>szobák, álláshir-<br>dető tábla  | Ágyak,<br>szórakoztató<br>eszközök |
| Híres sír   | Ezt a megnevezést annál a<br>símál érdemes használni (ez<br>nem nyúljárat vagy nyilvános<br>hely típusa), melyet szeretnél,<br>hogy más játékosok is köny-<br>nyen elérhessenek a világod-<br>ban. Kap egy térképjelölőt a<br>játék térkép nézet módjában. | Sírtárgyak<br>(megtalálható<br>a BuyDebugban)                          | Nincs                              |
| Rejtett sír | Ezt a megnevezést annál<br>a símál érdemes használni<br>(ez nem nyúljárat vagy nyil-<br>vános hely típusa), melyet<br>szeretnél más játékosok<br>elől elrejtve tartani. Nem<br>kap térképjelölőt a játék<br>térkép nézet módjában.                         | Sírtárgyak<br>(megtalálható<br>BuyDebugban)                            | Nincs                              |

A FELHASZNÁLÁS FELTÉTELEI: A VÉGFELHASZNÁLÓI LICENCSZERZŐDÉS ELFOGADÁSA. INTERNETKAPCSOLAT. EA FIÓK. TERMÉKREGISZTRÁCIÓ A PC VERZIÓJIÚ THE SIMS 3 SZOETVERHEZ MELLÉKELT SOBOZATSZÁMMAL, A THE SIMS 3 JÁTÉK ÉS A LEGFRISSEBB JAVÍTÓCSOMAG TELEPÍTÉSE. A REGISZTRÁCIÓ SOROZATSZÁMONKÉNT EGY EA FIÓKKAL LEHETSÉGES. ÁT NEM RUHÁZHATÓ. AZ EA ONLINE SZERZŐDÉSI FELTÉTELEI MEGTALÁLHATÓK www.ea.com CÍMEN. AZ EA FIÓK REGISZTRÁCIÓJÁNAK FELTÉTELE A BETÖLTÖTT 13. ÉLETÉV. AZ EA TOVÁBBI TARTALMAKAT ÉS/VAGY FRISSÍTÉSEKET BOCSÁTHAT A FELHASZNÁLÓK RENDELKEZÉSÉRE INGYENESEN. AMENNYIBEN ÉS AMIKOR AZOK ELÉRHETŐVÉ VÁLNAK. AZ EA FENNTARTJA A JOGOT AZ ON-LINE SZOLGÁLTATÁSOK VISSZAVONÁSÁRA 30 NAPPAL A www.ea.com CÍMEN KÖZZÉTETT EIGYELMEZTETÉS MEGJELENÉSÉT KÖVETŐEN. ©2009 Electronic Arts Inc. Az EA márkanév, az EA embléma, a The Sims márkanév és a The Sims 3 az Electronic Arts Inc. védjegyei, illetve bejegyzett védjegyei az Egyesült Államokban és/vagy más országokban. Minden jog fenntartva. A RenderWare a Criterion Software Ltd. védiegve, illetve beiegvzett védiegve. E szoftver egyes részei a Criterion Software Ltd. és licencadói szerzői jogtulajdonát képezik; 1998–2009. Minden más védjegy a jogbirtokosok kizárólagos tulajdona. Granny Animation felhasználásával, Jogtulaidonos: ©1999–2009 RAD Game Tools, Inc.

![](_page_39_Picture_1.jpeg)